# Gebruikershandleiding

## Beheermodule EuroVision EC-Edit

Versie 1.0

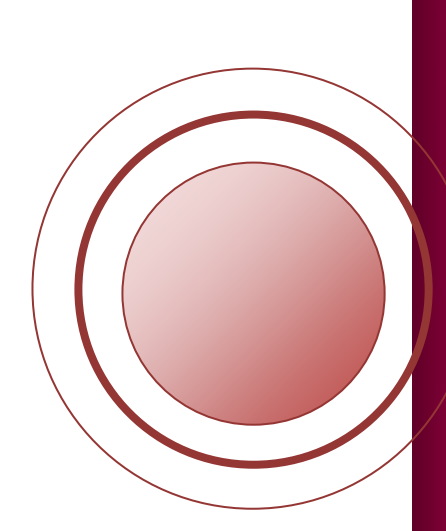

C EuroVision

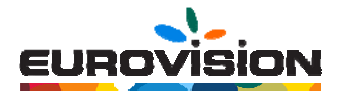

## Voorwoord

U heeft ervoor gekozen om uw website en webbeheer onder te brengen bij EuroVision. Hierdoor heeft u de mogelijkheid om eenvoudig uw websites te bewerken en aan te passen door gebruik te maken van verschillende modules in het beheersysteem, de zogenoemde "achterkant" van de website.

Om u op weg te helpen in de beheermodule, is deze gebruikershandleiding geschreven. Zo heeft u altijd een naslagwerk van de basismodules bij de hand als u het even niet meer weet. Uiteraard kunt u ook altijd contact met ons opnemen voor vragen.

Maakt u gebruik van op maat gemaakte modules, dan krijgt u van ons een aparte instructie die, indien gewenst, ook uitgeschreven kan worden. Neem ook hiervoor contact met ons op.

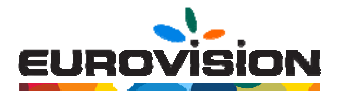

## Inhoudsopgave

| Onderwerp                          | pagina |
|------------------------------------|--------|
| 1. Inloggen                        | 5      |
| 2. Afbeeldingbeheer                | 6      |
| 2.1 Afbeelding toovoogen           | 0      |
| 2.2 Albeelding toevoegen           | 7      |
| 2.4 Map verwijderen                | 7      |
| 3. Bladzijdenbeheer                | 8      |
| 3.1 Afbeeldingen toevoegen         | 9      |
| 3.2 Links aanmaken                 | 10     |
| 3.2.1 Tekstlink maken              | 10     |
| 3.2.2 Afbeeldinglink maken         | 11     |
| 3.3 Horizontale lijn aanbrengen    | 12     |
| 3.4 Lichtkrant maken               | 12     |
| 3.5 Tabellen                       | 12     |
| 3.5.1 Tabellen aanmaken            | 12     |
| 3.5.2 Tabellen bewerken            | 13     |
| 3.5.3 Cellen aanpassen             | 15     |
| 3.5.4 Kolommen en cellen toevoegen | 16     |
| 3.6 Ankers plaatsen                | 17     |
| 4. E-mailbeheer                    | 19     |
| 4.1 Algemeen                       | 19     |
| 4.2 Inzage e-mailarchief           | 19     |
| 4.3 Instellingen van e-mailpagina  | 20     |
| 4.3.1 Formulier aanmaken           | 21     |
| 4.4 Opschonen e-mailarchief        | 24     |
| 4.5 Resend mail                    | 24     |
| 5. Nieuwsbeheer                    | 25     |
| 6. Sitestatistiek                  | 27     |
| 7. Optionele beheermodules         | 28     |
| 7.1 Documentenbeheer               | 28     |
| 7.1.1 Nieuwe map aanmaken          | 28     |
| 7.1.2 Document toevoegen           | 29     |
| 7.1.3 Document verwijderen         | 29     |
| 7.1.4 Map verwijderen              | 29     |
| 7.1.5 Document linken              | 30     |
| 7.2 Nieuwsbriefbeheer              | 31     |

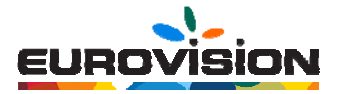

## Onderwerp

## Pagina

| 7.2.1 Algemeen       | 31 |
|----------------------|----|
| 7.2.2 Berichten      | 32 |
| 7.2.3 Versturen      | 32 |
| 7.2.4 Adressen       | 33 |
| 7.2.5 Instellingen   | 34 |
| 7.2.6 Export         | 34 |
| 7.2.7 Import         | 35 |
| 7.2.8 Synchroniseren | 35 |

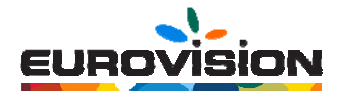

### 1. Inloggen

Om in te loggen gaat u naar: http://www.uwwebsite.nl/beheer Het volgende scherm verschijnt:

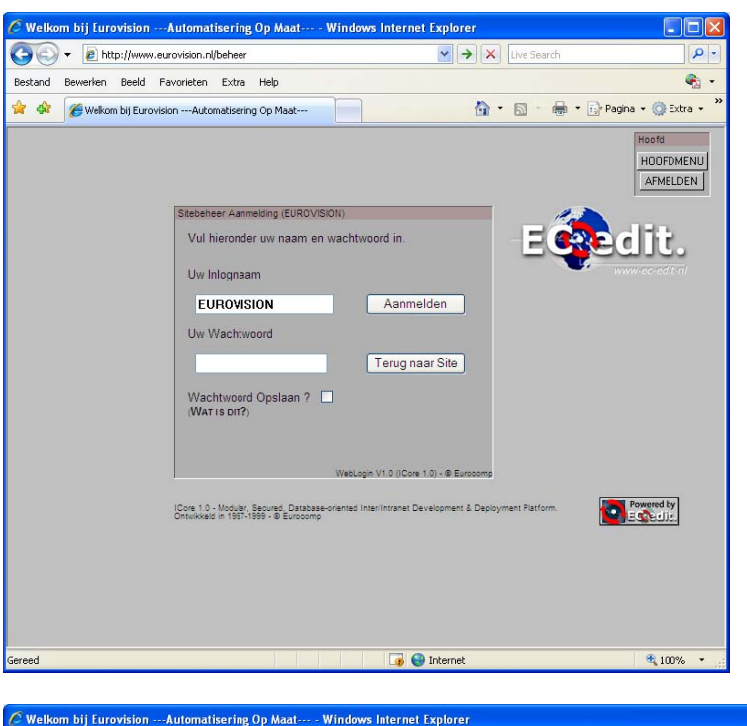

U vult uw inlognaam en uw wachtwoord in en klikt dan op "Aanmelden". De modules die u in gebruik heeft, verschijnen na aanmelding.

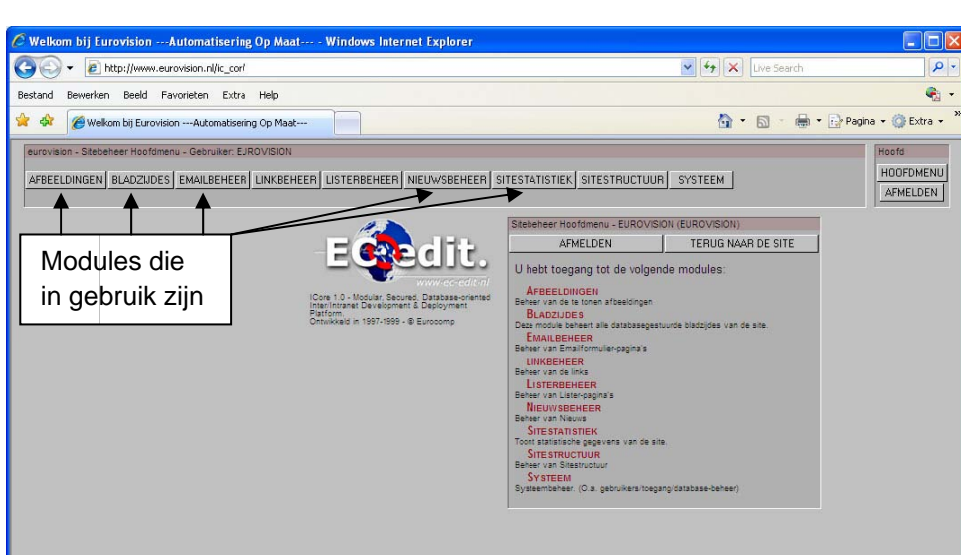

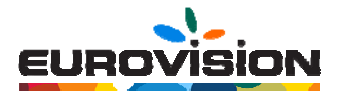

### 2. Afbeeldingenbeheer

Door op het tabblad "Afbeeldingen" te klikken, verschijnt de module.

| 🖉 Welkom bij EurovisionAutomatisering Op M                                                                                          | aat Windows Internet Explorer                                                           |                                    |                            |  |  |  |  |  |  |  |  |  |
|----------------------------------------------------------------------------------------------------|-----------------------------------------------------------------------------------------|------------------------------------|----------------------------|--|--|--|--|--|--|--|--|--|
| 😋 🕞 👻 🔊 http://www.eurovision.nl/beheer                                                                                             | <b>v</b>                                                                                | € Kive Search                      | P -                        |  |  |  |  |  |  |  |  |  |
| Bestand Bewerken Beeld Favorieten Extra Help                                                                                        |                                                                                         |                                    | <b>P</b>                   |  |  |  |  |  |  |  |  |  |
| 🔆 🎪 🎯 Velkom bij EurovisionAutomatisering Op Maat 🤷 🐑 🔂 🔹 🔂 🔹 🔂 🐑 Pagina 🔹 🎡 Extra -                                                |                                                                                         |                                    |                            |  |  |  |  |  |  |  |  |  |
| eurovision - Sitebeheer Hoofdmenu - Gebruiker: EUROVISIO<br>AFBEELDINGEN   BLADZIJDES   EMAILBEHEER   LINKB                         | N<br>EHEER   LISTERBEHEER   NIEUWSBEHEER   SITESTATISTII                                |                                    | ofd<br>DOFDMENU<br>FMELDEN |  |  |  |  |  |  |  |  |  |
| Afbeelding Beheer (EUROVISION)                                                                                                    |                                                                                         | 1.1                                | -                          |  |  |  |  |  |  |  |  |  |
| Gegevens over de huidige map<br>Directory-naam:<br>Totale groote: 7219,49 kb<br>(inc. subdin)<br>DEZE MAP (MET INHOUD) VERWIJDEREN. | Nieuwe items in de huidige map aanmaken<br>Bestant toevoegen: Bladeren<br>Map aanmaken: | Bestand Opslaan<br>Maak Nieuwe Map |                            |  |  |  |  |  |  |  |  |  |
| Top / contact / kopjes / nieuws / portfolio / recent werk                                                                           | titeltjes/voorpagina/                                                                   | ana en                             |                            |  |  |  |  |  |  |  |  |  |
|                                                                                                    |                                                                                         | Etione a bridge                    |                            |  |  |  |  |  |  |  |  |  |

In deze module vindt u alle gebruikte afbeeldingen binnen uw website. Vaak zijn er onderliggende mappen aanwezig om zo de afbeeldingen beter te categoriseren zodat het overzichtelijk blijft.

#### 2.1 Nieuwe map aanmaken

Ga naar het tekstveld achter "Map aanmaken".2

Type hier de nieuwe naam in en klik daarna op "Maak Nieuwe Map". De map is nu opgeslagen als een tabblad.

| Gegevens over de huidige map                                                                                                    | Nieuwe items in de huidige map aanmaken                                                                                                    |
|----------------------------------------------------------------------------------------------------|----------------------------------------------------------------------------------------------------|
| Directory-naam:<br>Totale grootte: 7219,49 kb<br>(inc. subdirs)                                                                                                    | Bestand Devoegen: Bladeren Bestand Optiaan                                                                                                 |
| DEZE MAP (MET INHOUD) VERWILDEREN.                                                                                                    |                                                                                                    |
|                                                                                                    |                                                                                                    |
| Top / contact / kopjes / nieuws / portfolio / recen                                                                                                    | t werk / titeltjes / voorpagina /                                                                                                    |
| <u>Top / contact / kopjes / nieuws / portfolio / recen</u>                                                                                                    | t werk { titelijes { voorpagina /                                                                                                    |
| Top / contact / kopjes / nieuws / pottfolio / recent                                                                                                    | t werk / titelijes / voorpagina /                                                                                                    |
| <u>Top √ contact / kopjes ∕ nieuws ∕ pottfolie ∕ receni</u><br>«foeeking Beheer (EUROVISION)<br>Gegevens over de huidige map                                                                                        | t werk ∠titetjes <u>∕</u> voorpagina /                                                                                                    |
| <u>Top / contact / kopjes / nieuws / portfolio / receni</u><br>/tbeeking Behear (EUROVISION)<br>Segevens over de huidige map<br>Jirectory-naam:                                                                     | t werk / titeltjes / voorpagina /<br>Nieuwe items in de huidige map aanmaken                                                               |
| Top / contact / kopjes / nieuws / portfolie / recent<br>/toeeking Beheer (EUROVISION)<br>Segevens over de huidige map<br>Directory-naam:<br>Totale grootte 7219,49 kb                                               | t werk / titeltjes / voorpagina /<br>Nieuwe items in de huidige map aanmaken<br>Bestand toevoegen: Biaderen Bestand Opdaan                 |
| Top / contact / kopies / nieuws / pottolio / recent<br>Afbeekling Beheer (EUROV/SION)<br>Gegevens over de huidige map<br>Directory-naam:<br>Totale grootte: <b>7219,49 kb</b><br>DEZE MAP (MET INHOUD) VERWILDEREN. | t werk / titeltjes / voorpagina / Nieuwe items in de huidige map aanmaken Bestand toevoegen: Bestand Opslaan Map aanmaken: Maak Nieuwe Map |

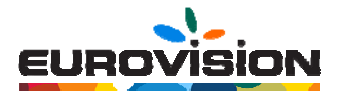

#### 2.2 Afbeelding toevoegen

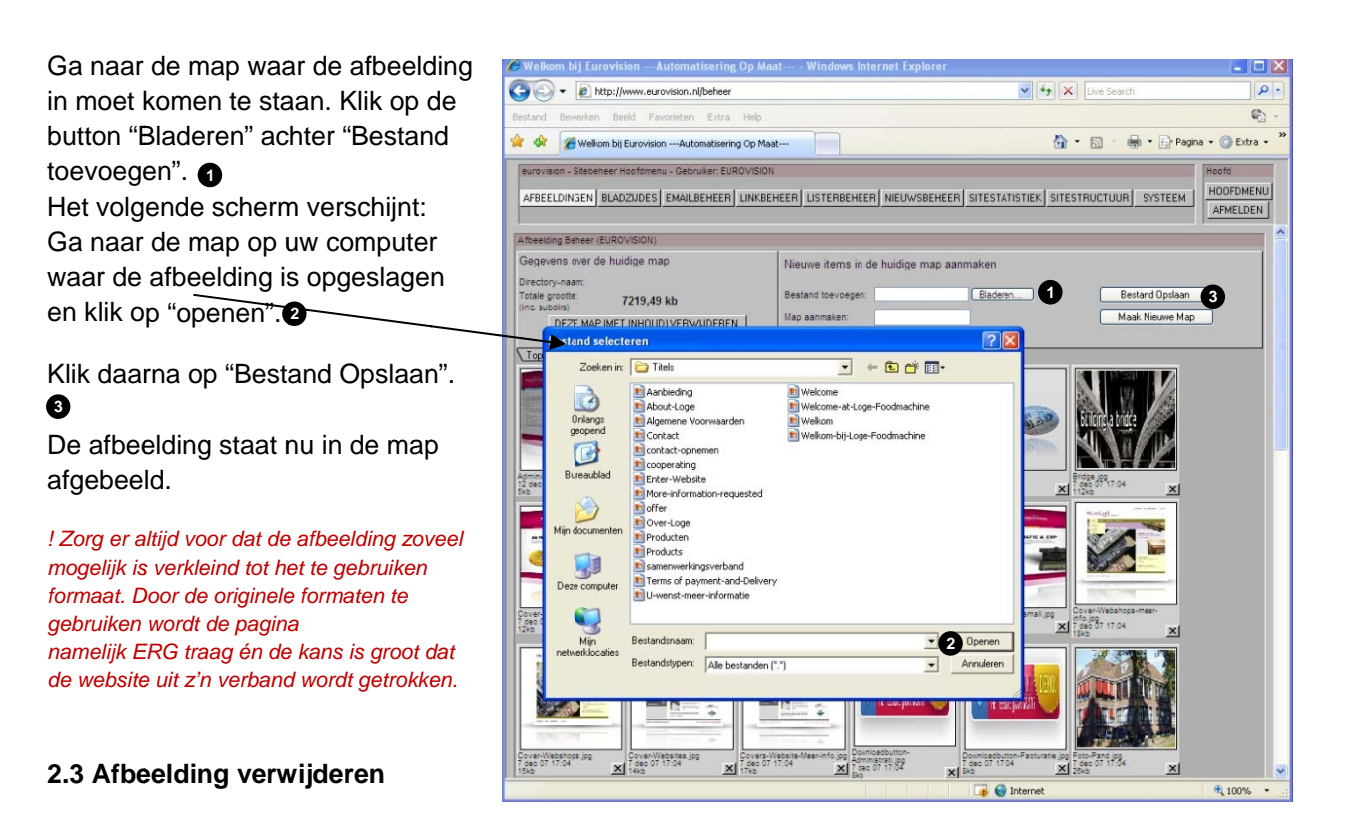

Als een afbeelding niet langer wordt gebruikt, kunt u op het kruisje onder de desbetreffende afbeelding klikken. De afbeelding wordt dan verwijderd.

#### 2.4 Map verwijderen

Als een map niet langer wordt gebruikt, kunt u op de button "DEZE MAP MET INHOUD VERWIJDEREN" klikken. Let er wel op dat er geen gebruikte afbeeldingen meer in de map staan.

| Anocalaring Barraci (Conto Violoni)                                                                                                  | 18 <sup>1</sup>                                                                         |                                    |
|----------------------------------------------------------------------------------------------------|-----------------------------------------------------------------------------------------|------------------------------------|
| Gegevens over de huidige map<br>Directory-naam:<br>Totale grootte: 7219,49 kb<br>(inc subdirs)<br>DEZE MAP (MET INHOUD) VERWIJDEREN. | Nieuwe items in de huidige map aanmaken<br>Bestand toevoegen: Bladeren<br>Map aanmaken: | Bestand Opslaan<br>Maak Nieuwe Map |
| \Top / contact / kopjes / nieuws / portfolio / recent werk                                                                           | / test / titeltjes / voorpagina /                                                       |                                    |

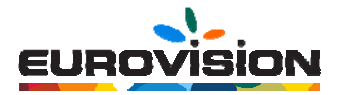

## 3. Bladzijdebeheer

Klik op het tabblad "Bladzijdes".

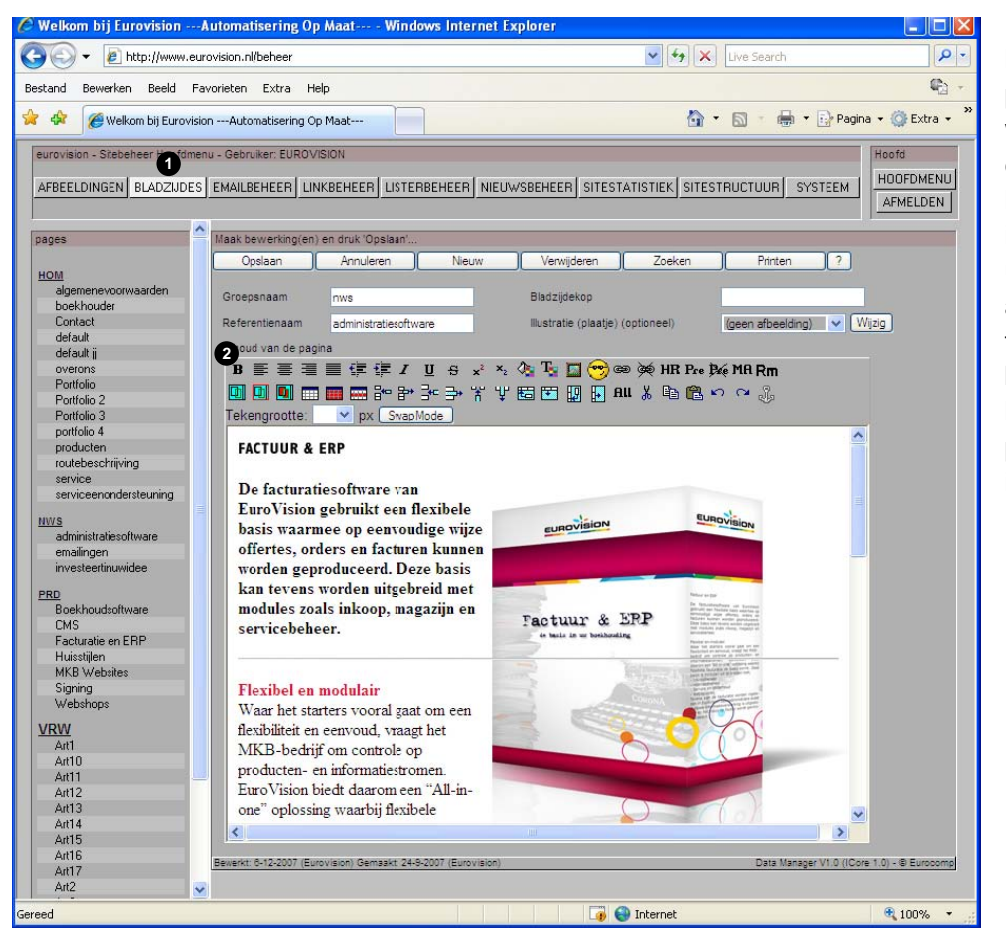

U ziet nu aan de linkerzijde alle pagina's van de website. Door op een titel te klikken, verschijnt in het rechterveld uw teksten en afbeeldingen. De teksten zijn te beheren middels het bewerkingspallet boven het invoerveld.

Dit pallet is te vergelijken met uw werkgebied in Words en behoeft daarom geen uitgebreide uitleg. De iconen die wel zullen worden toegelicht, zijn de volgende:

- 1. Afbeeldingen toevoegen 1
- 2. Links aanmaken2
- 3. Horizontale lijn aanbrengen
- 4. Lichtkrant
- 5. Tabellen aanmaken en bewerken 6
- 6. Een anker plaatsen 6

| Inhoud van de | Inhoud van de pagina |   |      |       |     |      |              |     |     |   |   | 0 |   | 2        |           | 3  |     |     | 4  |    |
|---------------|----------------------|---|------|-------|-----|------|--------------|-----|-----|---|---|---|---|----------|-----------|----|-----|-----|----|----|
| B ≣ ≣         | ≣                    |   | ŧ    | ŧ     | I   | U    | <del>g</del> | ײ   | ×2  | 1 | T |   | - | <b>B</b> | <b>\$</b> | HR | Pre | ₽.e | MA | Rm |
|               |                      |   | -    | 8     | ₽*  | 3**  | ₽•           | Ť   | Ψ   | 둽 |   |   | Ð | All      | Ж         |    | C   | 5   | C  | 36 |
| Tekengroott   | e:                   | 1 | · p> | < [ 9 | wap | Mode | ,            | - ( | ) - |   |   |   |   |          |           |    |     |     |    |    |

Voordat de mogelijkheden worden toegelicht, nog even de volgende belangrijke melding; teksten moeten ALTIJD eerst in het kladblok (of notepad) worden geplaatst voordat ze in de pagina worden gezet. Ook kan de tekst direct in de pagina worden geplaatst. Kopieer het echter NOOIT direct vanuit Words in de pagina, omdat dan alle lettertypes en lettergroottes worden meegenomen, terwijl deze al

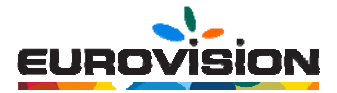

zijn voorgeprogrammeerd binnen uw website. Als u dit wel doet, dan ontstaat er een rommelig geheel met verschillende lettertypes en –groottes.

#### 3.1 Afbeeldingen toevoegen

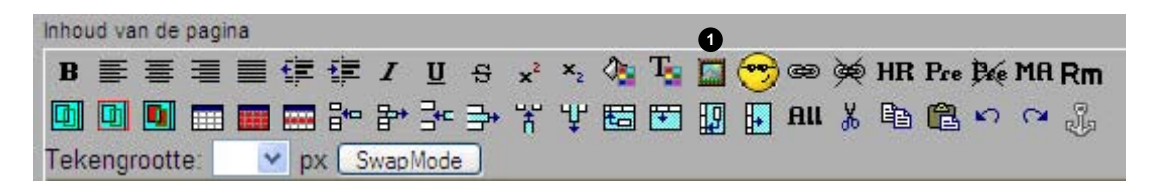

- 1. Ga met de muis op de plek in de pagina staan waar een afbeelding moet worden geplaatst.
- 2. Klik op het afbeeldingicoon **1** om een afbeelding toe te voegen. Het volgende scherm verschijnt:

| afbeelding Dialoogvenster van webp             | oagina 🛛 🛛 🛛                           |
|------------------------------------------------|----------------------------------------|
| http://www.eurovision.nl/ic_cor/datamgr/ic_ima | ge.asp 😽                               |
| Afbeelding:  <br>Tekst                         | Bladeren. 2 OK<br>Annuleren            |
| Indeling Uitlijning: Niet ingesteld            | Afstand Horizontaal: 0<br>Verticaal: 0 |
| Formaat Hoogte: Breedte:                       |                                        |
| http://www.eurovision.nl/ic_cc 😜 Internet      |                                        |

3. Klik op "Bladeren" 2. De afbeeldingsbibliotheek verschijnt:

| 🖉 main - Windows Internet Explorer                                                                                                    |              |
|----------------------------------------------------------------------------------------------------|--------------|
| http://www.eurovision.nl/ic_cor/imgselect/default.asp?path=&name=plaatje                                                                                                    | ~            |
| Afbeelding Selectie (EUROVISION)                                                                                                    |              |
| Selecteer de gewenste afbeelding uit de lijst hieronder, of uit 1 van de mappen beschikbaar via de tabbladen. Toevoegen van afbeeldingen is ondergebracht onder 'Afbeeldingenbeheer'.<br>Huidige map: "<br>N ton 4 conset / konies / rieuws / potificie / recert werk / titelites / voornanies /                                                                                                    | /verwijderen |
| Administrate-amelico<br>Administrate-amelico<br>Administrate-amelico                                                                                                    |              |
| 12 dec 07 10 42 7 7 86 07 17 34 7 dec 07 17 34 7 dec 07 17 34 7 de | t            |

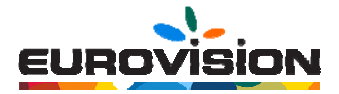

Ga naar de map waar de gewenste afbeelding staat en klik dan op "selecteer". Deze button staat onder de afbeelding. U ziet nu de afbeelding op uw pagina staan.

De afmeting van uw afbeelding moet u in een extern fotobewerkingsprogramma aanpassen. Op die manier blijft uw pagina snel en effectief draaien; grote afbeeldingen vertragen uw pagina en kunnen de pagina zelfs in z'n geheel uit elkaar trekken. Pas hier dus voor op.

#### 3.2 Links aanmaken

#### 3.2.1 Tekstlink maken

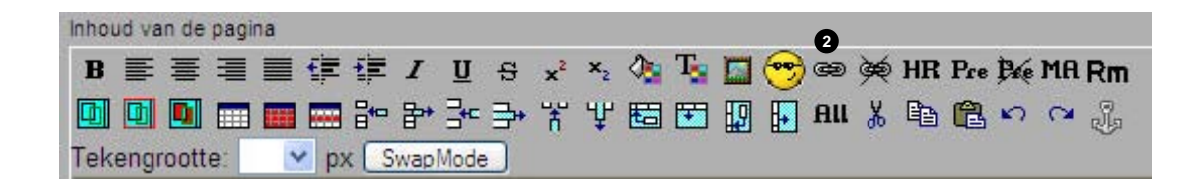

- 1. Selecteer in het invoerveld de tekst waar een link achter moet komen te staan.
- 2. Klik op het kettingicoon. 2
- 3. Het volgende venster verschijnt:

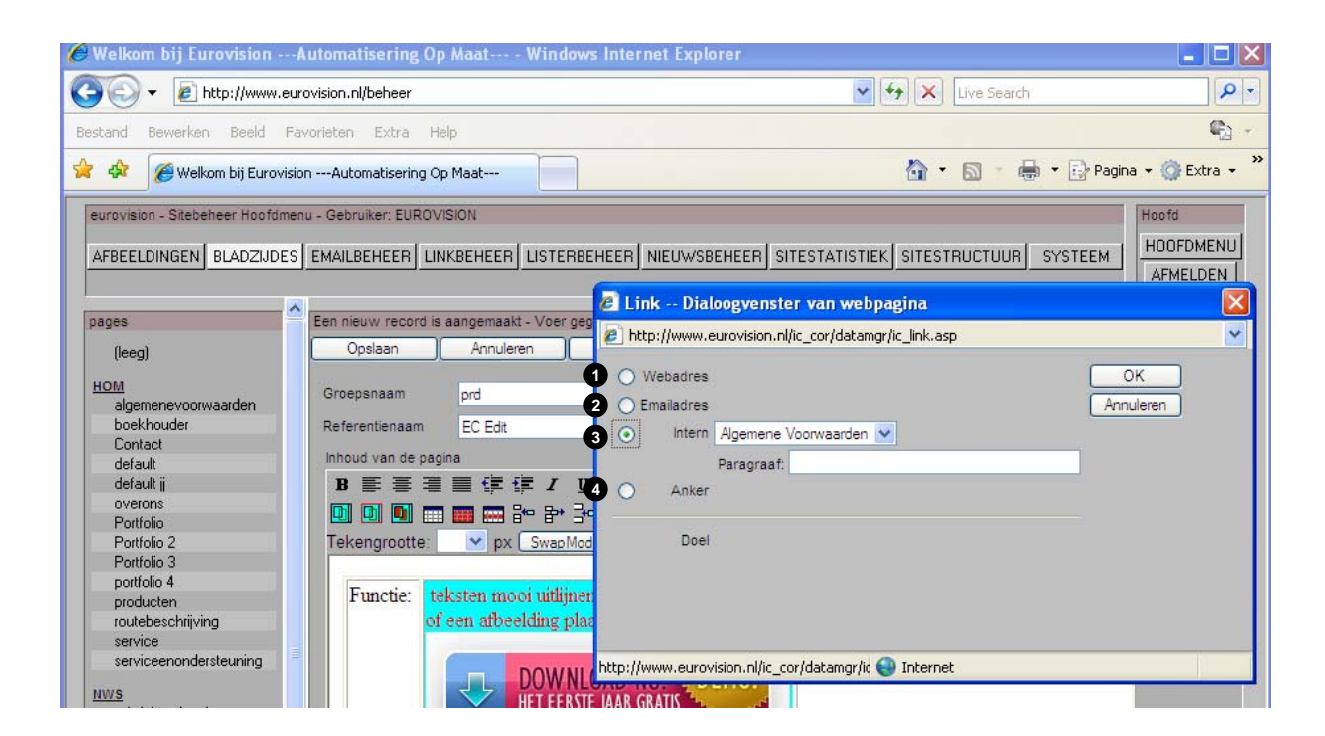

U kunt nu kiezen uit een extern webadres(), een e-mailadres(2), een interne pagina (3) of een anker(4)

- 1. Een extern webadres moet altijd beginnen met: http://www.endanderest.nl U kunt dan bij "doel" bepalen of het in een nieuw venster moet worden geopend (New) of in het bestaande venster moet worden geopend (Self).
- 2. Als u een maillink wilt plaatsen, dan vult u hier uw e-mailadres in.

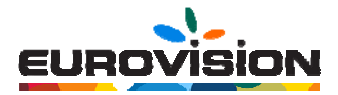

- 3. U kunt een tekst doorlinken naar een pagina binnen de eigen website door op het pijltje te klikken en de bijbehorende pagina te selecteren.
- 4. Als u een anker heeft geplaatst kunt u hier de naam intypen. De tekst verwijst dan naar het anker.

Zodra u een link heeft geplaatst, ziet u de tekst blauw onderstreept worden. De link wordt echter in een voorgeprogrammeerde kleur op uw werkelijke website getoond.

Om de link te verwijderen, selecteert u eerst de tekst met de desbetreffende link. U klikt dan op de gebroken ketting, naast het kettingicoon. De link is nu verwijderd.

#### 3.2.2 Afbeeldingslink maken

- 1. Ga op de plek in de pagina staan waar de afbeelding en de link moet worden geplaatst.
- 2. Klik op het kettingicoon 1

| Inhoud van de pagi | na   |        |            |                |    |   |      | 0       |   |    |     |       |    |    |
|--------------------|------|--------|------------|----------------|----|---|------|---------|---|----|-----|-------|----|----|
| B ≣ ≣ ⊒            |      | 拝 I    | <u>u</u> s | x <sup>2</sup> | ×2 | 1 | F. 🖸 | 😁 📾     | ¢ | HR | Pre | Pre 1 | MA | Rm |
| • • • •            |      | ₽ ₽    | 3⊷ ∋+      | Ť              | Ψ  |   | I 🗓  | ) 🚺 All | * | 8  | 8   | 3     | 3  | J. |
| Tekengrootte:      | 💙 p) | ( Swap | Mode       |                |    |   |      |         |   |    |     |       |    |    |

#### 3. Het volgende venster verschijnt:

| Link Dialoogvenste http://www.eurovision.nl/i           | r van webpagina<br>ic_cor/datamgr/ic_link.asp | ×                 |
|---------------------------------------------------------|-----------------------------------------------|-------------------|
| Vebadres<br>Emailadres<br>Intern<br>Paragraaf:<br>Anker |                                               | OK 2<br>Annuleren |
| Doel 💽                                                  | Wizig <b>1</b>                                |                   |
|                                                         |                                               |                   |
| http://www.eurovision.nl/ic_co                          | r/datamgr/ic 😜 Internet                       |                   |

4. Zodra u een link heeft aangemaakt (zie pagina 10), klikt u op "Wijzig" achter "Afbeelding" 1. Het afbeeldingscherm verschijnt, waarin u uw afbeelding kunt selecteren. Zodra u dit heeft gedaan en u klikt op "OK" 2, ziet u de doorgelinkte afbeelding op uw pagina staan.

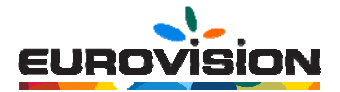

#### 3.3 Horizontale lijn aanbrengen

| Inhoud van de pagi | na          |        |            |   | 0    |       |              |      |               |  |  |
|--------------------|-------------|--------|------------|---|------|-------|--------------|------|---------------|--|--|
| B≣≣≣               |             | ₩ I    | <u>U</u> S | ײ | ×2 👌 | T.    | <b>- 😁</b> 🗃 | 🖗 HR | Pre Pre MA Rm |  |  |
| 00                 |             | ₽ ₽    | 3* 3*      | Ť | Ψ 🖽  | 1 🖭 🛛 | ј 🗗 ни       | ¥ 🖻  | n a 🖁         |  |  |
| Tekengrootte:      | <b>v</b> p> | K Swap | Mode       |   |      |       |              |      |               |  |  |

Een horizontale lijn wordt vaak geplaatst om stukken tekst of afbeeldingen van elkaar te scheiden.

- 1. Ga naar de plek waar de horizontale lijn moet worden geplaatst.
- 2. Klik op "HR" 1. De lijn is nu zichtbaar op uw pagina.

#### 3.4 Lichtkrant maken

Een lichtkrant is een "lopende tekst" die over het beeld beweegt.

| Inhoud van de pagi | na  |     |      |      |              |                |    |   |   |   |            |     |    |     |    | 0  |              |
|--------------------|-----|-----|------|------|--------------|----------------|----|---|---|---|------------|-----|----|-----|----|----|--------------|
| B ≣ ≣ ⊒            |     | ŧ   | I    | U    | <del>g</del> | × <sup>2</sup> | ×2 | 1 | Т |   | 😁 e        | 9 ¢ | HR | Pre | ₿. | MA | Rm           |
|                    |     | 80  | ₽•   | ⊒+⊂  | ₽+           | Ť              | Ψ  | 問 | E | 9 | <b>.</b> A | u % |    | 8   | 3  | ~  |              |
| Tekengrootte:      | Y p | x S | wapN | lode |              |                |    |   |   |   |            |     |    |     |    |    | <del>.</del> |

- 1. Type een tekst die als lichtkrant wordt ingezet.
- 2. Klik op de "MA" button 1
- 3. De tekst is nu als een lichtkrant geselecteerd. Door dit op te slaan (button "opslaan" bovenaan de pagina), kunt u het resultaat op uw website bekijken.

#### 3.5 Tabellen

#### 3.5.1 Tabellen aanmaken

Tabellen zijn handig om schema's of agenda's weer te geven op de website. De teksten worden dan recht onder elkaar getoond en het ziet er overzichtelijk uit. Ook kunnen tabellen worden ingezet om tekst naast een foto te plaatsen.

- 1. Ga op de plaats staan waar de tabel moet worden ingevoegd.
- 2. Klik op het "tabel invoegen" icoon 1.

| Inhoud van de pagi | na  |        |                       |                  |      |     |             |      |         |    |
|--------------------|-----|--------|-----------------------|------------------|------|-----|-------------|------|---------|----|
| B≣≣≣               |     | 1 🗐    | <u>U</u> <del>S</del> | x <sup>2</sup> 3 | ×2 🖓 | T.  | 😁 æ         | ₩ HR | Pre 🍂 M | Rm |
|                    |     | ₽ ₽    | 3⊷ ∋+                 | *                | Ψ 🖽  | 🔁 😰 | <b>A</b> II | ¥ 🖻  | (a) (a) | 3  |
| Tekengrootte:      | Y p | K Swap | Mode                  |                  |      |     |             |      |         |    |

Het volgende scherm verschijnt:

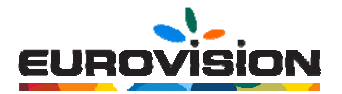

| 🏉 Welkom bij EurovisionA                                                                                                    | utomatisering Op Maat Window                                                                                                    | rs Internet Explorer                                                                                                    |                                                                                                    | _ 🗆 🛛                                               |
|----------------------------------------------------------------------------------------------------|----------------------------------------------------------------------------------------------------|----------------------------------------------------------------------------------------------------|----------------------------------------------------------------------------------------------------|-----------------------------------------------------|
| 🗿 🗸 🖉 http://www.euro                                                                                                    | wision.nl/beheer                                                                                                    | •                                                                                                    | Live Search                                                                                                    | P -                                                 |
| Bestand Bewerken Beeld Fav                                                                                                    | orieten Extra Help                                                                                                    |                                                                                                    |                                                                                                    | <b>e</b> -                                          |
| 😪 🏟 🍘 Welkom bij Eurovision                                                                                                    | nAutomatisering Op Maat                                                                                                    |                                                                                                    | 🏠 🔹 🔝 🐇 🖶 🕞 Pagin                                                                                                    | a 🔹 🌍 Extra 🔹 🎽                                     |
| A      Control of Control of | aAutomatisering Op Maat<br>a - Gebruiker: EURO VISION<br>EMAILBEHEER LINKBEHEER LISTERB<br>Coddaan Annuleren<br>Groepsnaam Create Table (Ro<br>Referentienaan<br>Inhoud van de<br>D E III (N)<br>Tekengrootti<br>1 1 1 1 1 1 1 1 1 1 1 1 1 1 1 1 1 1 1 | EHEER NIEUWSBEHEER SITESTATIS'<br>pevens in, en druk 'Opsiaan'<br>Neuw Verwijderen<br>ws X Columns) Disloogvenste<br>n.n/j/c_cor/datamgr/ic_createtable.htm<br>1244 1245 1246 1247 1246 1249 12410<br>1244 1245 1246 1247 1246 1249 12410<br>1244 1245 1246 1247 1246 1249 12410<br>1244 1245 1246 1247 1246 1249 12410<br>1244 1245 1246 1247 1246 1249 12410<br>1244 1245 1246 1247 1246 1249 12410<br>1244 1245 1246 1247 1246 1249 12410<br>1244 1245 1246 1247 1246 1249 12410<br>1244 1245 1246 1247 1246 1249 12410<br>1244 1245 1246 1247 1246 1249 12410<br>1246 1245 1246 1247 1246 1249 12410<br>1246 1245 1246 1247 1246 1247 1246 1247 1247 1247 1247 1247 1247 1247 1247 | Image: Site Strauctuur     System       Zoeken     Pinten     ?       Image: Site Strauctuur     System       Image: Site Strauctuur     System       Image: Site Strauctuur     Site Strauctuur       Image: Site Strauctuur     Site Strauctuur       Image: Site Strauctuur     Site Strauctuur       Image: Site Strauctuur     Site Strauctuur       Image: Site Strauctuur     Site Strauctuur       Image: Site Strauctuur     Site Strauctuur       Image: Site Strauctuur     Site Strauctuur       Image: Site Strauctuur     Site Strauctuur       Image: Site Strauctuur     Site Strauctuur       Image: Site Strauctuur | A + () Extra + ()<br>Hoofd<br>HOOFDMENU<br>AFMELDEN |
| Art13<br>Art14                                                                                                    |                                                                                                    |                                                                                                    |                                                                                                    |                                                     |
| Art16<br>Art17                                                                                                    | Bewerkt: () Gemaakt: 31-3-2009 (Eurovision)                                                                                                    |                                                                                                    | Data Manager V1.0 (ICov                                                                                                    | e 1.0) - © Eurocomp                                 |
| Gereed                                                                                                    |                                                                                                    | 🧃 🌍 Inte                                                                                                    | ernet                                                                                                    | 🔍 100% 🔹 💡                                          |

3. Selecteer het aantal gewenste rijen en kolommen door er met de muis overheen te gaan. U kunt ook handmatig het gewenste aantal intypen achter "Rows x cols". Klik op "OK". De tabel staat nu in de bladzijde en kan in principe worden gevuld.

#### 3.5.2 Tabellen bewerken

Wilt u de tabel aan uw eigen wensen aanpassen (kleur, rand, afmeting), selecteer de tabel en klik op "Table properties".

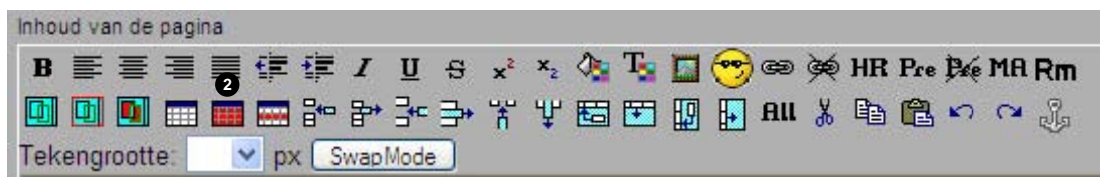

Het volgende scherm verdwijnt (zie volgende pagina):

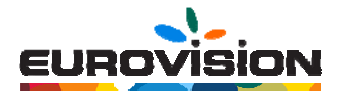

| 🖉 Tabel eigenschappen - Windows Internet Explorer |                                 |          |              |   |           |
|---------------------------------------------------|---------------------------------|----------|--------------|---|-----------|
| http://www.eurovisio                              | n.nl/ic_cor/datamgr/ic_tablepro | .asp     |              |   | ~         |
| bgcolor                                           | width                           |          | height       |   | Toepassen |
| cellpadding                                       | cellspacing                     |          | hspace       |   | Sluiten   |
| vspace                                            | align                           | ~        | border 1     |   |           |
| bordercolor                                       | border rules                    | *        | border frame | * |           |
| bcolordark                                        | bcolorlight                     |          | summary      |   |           |
|                                                   |                                 | • • •    |              |   |           |
| ereed                                             |                                 | Internet |              |   | 🔍 100% 🔹  |

#### bgcolor

Aanpassen van de achtergrondkleur van de gehele tabel. Klik hiervoor in het invulveld en klik daarna op de rode, groene en paarse buttons onderaan het scherm om de gewenste kleur te kiezen. Klik daarna op "Toepassen".

#### cellpadding

Dit houdt de afstand in pixels in tussen de rand en de inhoud. Hoe groter het getal, hoe meer ruimte er tussen de rand en de inhoud ontstaat. Het getal geeft het aantal pixels weer. Klik hiervoor op de "+" of de "-" 1

#### vspace

De witruimte vanaf boven gemeten. Door wederom op de "+" of de "-" te klikken wordt direct het resultaat zichtbaar.

#### bordercolor

aanpassen van de kleur van de tabelrand. Klik hiervoor in het invulveld en klik daarna op de rode, groene en paarse buttons onderaan het scherm om de gewenste kleur te kiezen. Klik daarna op "Toepassen".

#### width

Dit houdt de breedte van de gehele tabel in. Als het veld niet ingevuld is, wordt de tabel aangepast aan de lengte van de inhoud. De breedte kan in percentages worden ingevoerd (bijv. 100%) of in pixels (bijv. 800 pix.). Let bij het invoeren van pixels echter wel op de totale paginabreedte; een tabel kan de pagina namelijk "uit elkaar trekken" als deze te breed is. Hou voor de zekerheid daarom percentages aan.

#### cellspacing

Dit is de afstand tussen de rand van de tabel. Hoe hoger dit getal, hoe meer ruimte er tussen de buitenste en de binnenste rand ontstaat (voer een getal in of klik op de "+" of "-" om het resultaat te bekijken).

#### align

Dit houdt de horizontale plaatsing van de tabel in. De keuzemogelijkheden zijn "Left", "Center" en "Right".

#### height

Dit is de hoogte van de tabel. De hoogte wordt automatisch aangepast aan het aantal kolommen, dus hier hoeft feitelijk niets mee te worden gedaan.

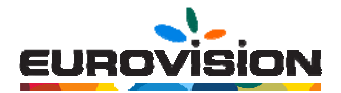

#### hspace

Dit is de horizontale ruimte die vrij wordt gelaten vanaf de rand. Wilt u bijvoorbeeld alleen in de breedte meer witruimte en niet in de hoogte, dan voert u hier een getal in, in pixels (probeer een getal om het resultaat te bekijken).

#### border

Dit is de rand van de tabel. Deze staat automatisch op 1 pixel. Om dit te wijzigen, voert u een ander getal in. Wilt u geen rand om uw tabel, voer dan "0" (nul) in.

#### border frame

Hiermee wijzigt u de plaatsing van de rand. Bijvoorbeeld alleen onder, boven, horizontaal of verticaal. Klik op de pijl om de verschillende mogelijkheden te bekijken en te testen.

#### summary

Omschrijving van de tabel (titel). Dit mag ook blanco worden gelaten.

#### 3.5.3 Cellen aanpassen

Om de tabelcellen aan te passen klikt u op de volgende afbeelding 1.

| Inhoud van de pagir | na       |               |           |            |               |
|---------------------|----------|---------------|-----------|------------|---------------|
| B≣≣≣                | ■健健 /    | <u>U</u> ⊕ x² | ×2 🖓 Ta 🕻 | 🗖 😁 📾 👾 HR | Pre Bie MA Rm |
|                     | 🔲 🔜 📴 🖥  | * = = *       | * 🖞 🖬 🖬 🛛 | 🛿 🗗 ни 🕺 🗈 | 🖺 🗠 🖓         |
| Tekengrootte:       | y px Swa | apMode        |           |            |               |

Het volgende scherm verschijnt:

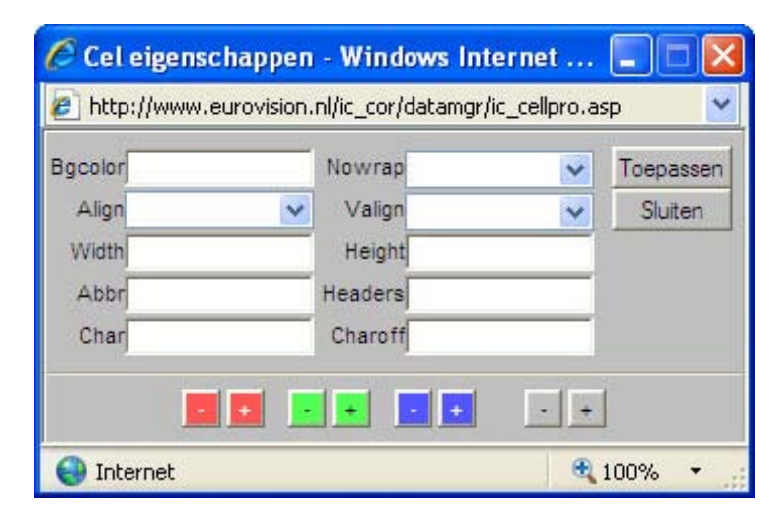

#### Bgcolor

aanpassen van de achtergrondkleur van de gehele tabel. Klik hiervoor in het invulveld en klik daarna op de rode, groene en paarse buttons onderaan het scherm om de gewenste kleur te kiezen. Klik daarna op "Toepassen".

#### Align

Dit houdt de horizontale plaatsing van de tekst in de tabel in. De keuzemogelijkheden zijn "Links", "Midden" en "Rechts".

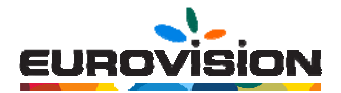

#### Valign

Dit houdt de verticale plaatsing van de tekst in de cel in. De keuzemogelijkheden zijn "Links", "Midden" en "Rechts".

#### Nowrap

Dit hoeft niet te worden gebruikt bij korte teksten in de tabel. Wordt hier "true" geselecteerd, dan wordt de tekst niet afgebroken bij het einde van een cel (als er een breedte is aangegeven achter "width").

#### Width

Dit houdt de breedte van de cel in. Als het veld niet ingevuld is, wordt de cel aangepast aan de lengte van de inhoud. De breedte kan in percentages worden ingevoerd (bijv. 100%) of in pixels (bijv. 800 pix.). Let bij het invoeren van pixels echter wel op de totale paginabreedte; een tabel kan de pagina namelijk "uit elkaar trekken" als deze te breed is. Hou voor de zekerheid daarom percentages aan.

#### Height

Dit is de hoogte van de cel. De hoogte wordt automatisch aangepast aan lettergrootte, dus hier hoeft feitelijk niets mee te worden gedaan. Voer eventueel een getal in pixels in om het resultaat te bekijken.

Met de overige functies hoeft u niets te doen; wenst u hier verder informatie over, neem dan contact met ons op.

#### 3.5.4 Kolommen en cellen toevoegen

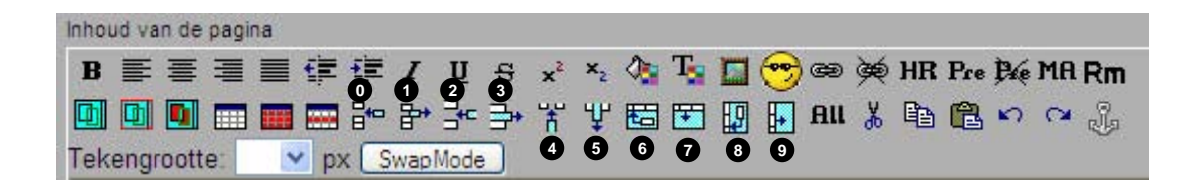

- Cel toevoegen. Alleen op de geselecteerde regel wordt een cel toegevoegd.
- Cel verwijderen. Alleen op de geselecteerde regel wordt een cel verwijderd.
- 2 Rij invoegen. Boven de geselecteerde regel wordt een rij toegevoegd.
- 3 Rij verwijderen. De geselecteerde regel wordt verwijderd.
- Kolom toevoegen. De gehele tabel krijgt een extra kolom vóór de geselecteerde cel.
- 6 Kolom verwijderen. De kolom van de geselecteerde cel wordt verwijderd.
- Cellen horizontaal samenvoegen. De geselecteerde cel wordt samen met de cel aan de rechterzijde samengevoegd.
- Cel horizontaal splitsen. De geselecteerde cel wordt opgesplitst in 2 kolommen.
- Cel verticaal samenvoegen. De geselecteerde cel wordt samengevoegd met de onderliggende cel
- Cel verticaal splitsen. De geselecteerde cel wordt opgesplitst in 2 rijen.

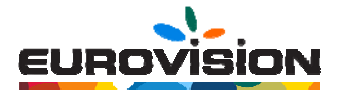

#### 3.6 Ankers plaatsen

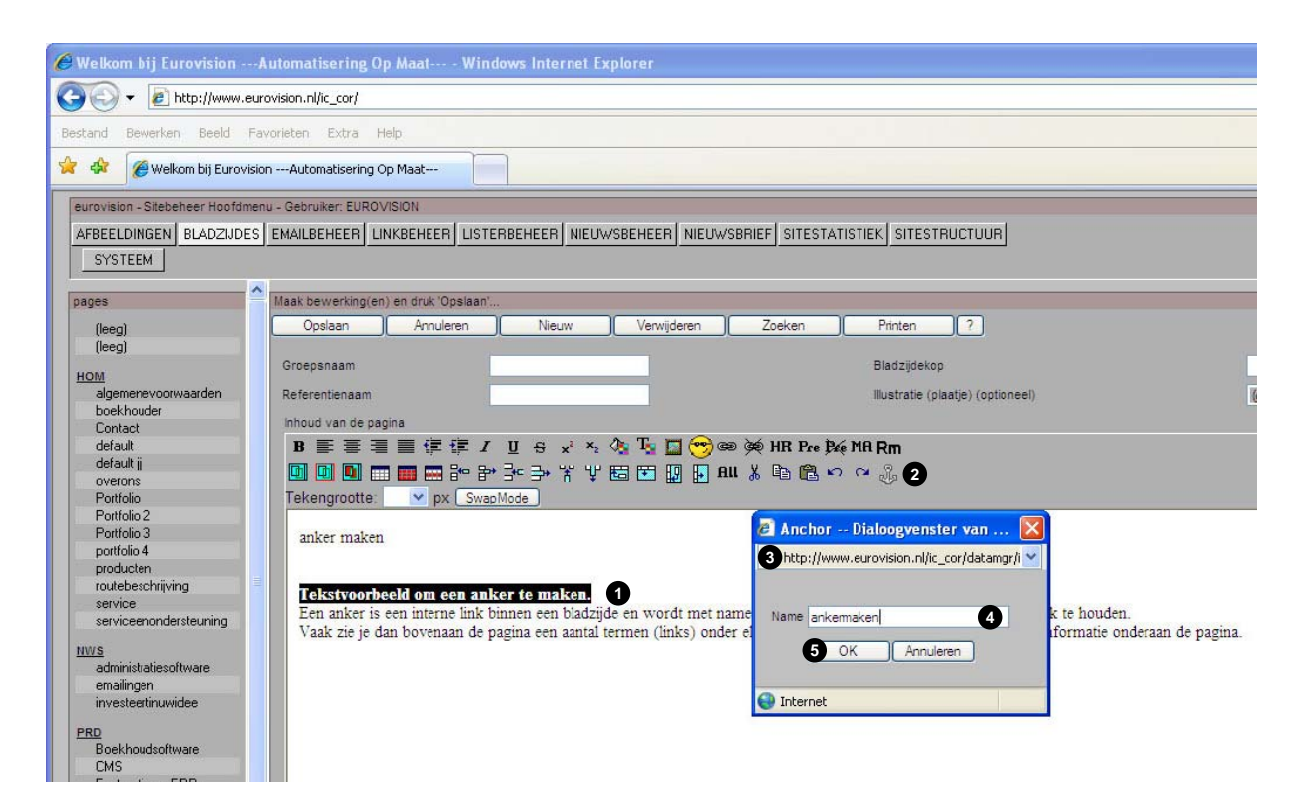

Een anker is een interne link binnen een bladzijde en wordt met name gebruikt om lange stukken tekst overzichtelijk te houden.

Vaak zie je dan bovenaan de pagina een aantal termen (links) onder elkaar staan die doorlinken naar bijbehorende informatie onderaan de pagina.

Stappen om een anker aan te maken en te activeren:

- 1. Selecteer een stuk tekst waar naartoe moet worden gelinkt.
- 2. Klik op de anker 2
- 3. Het venster verschijnt 3
- 4. Vul achter "Name" de naam van het anker in 4
- 5. Klik op "OK". Het venster sluit.

lees verder op de volgende pagina

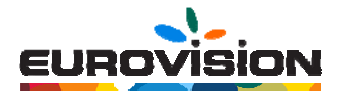

6. Selecteer de te linken tekst 6

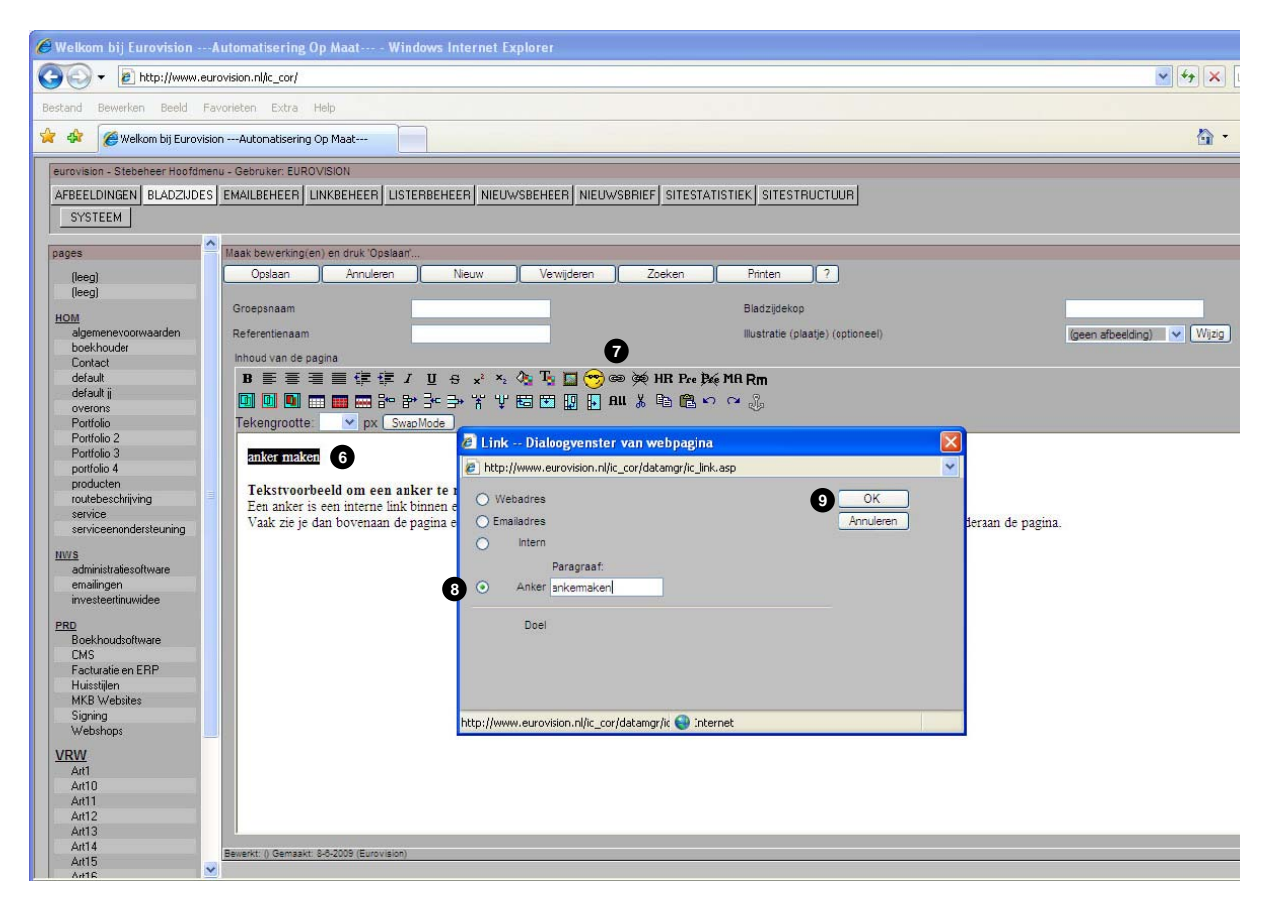

- 7. Ga naar het kettingicoon om een link aan te maken 7
- 8. Selecteer "Anker" en vul in het invulveld de exacte naam van het anker in. 3
- 9. Klik daarna op OK. Het anker is nu gereed. 9

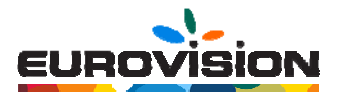

## 4. Emailbeheer

#### 4.1 Algemeen

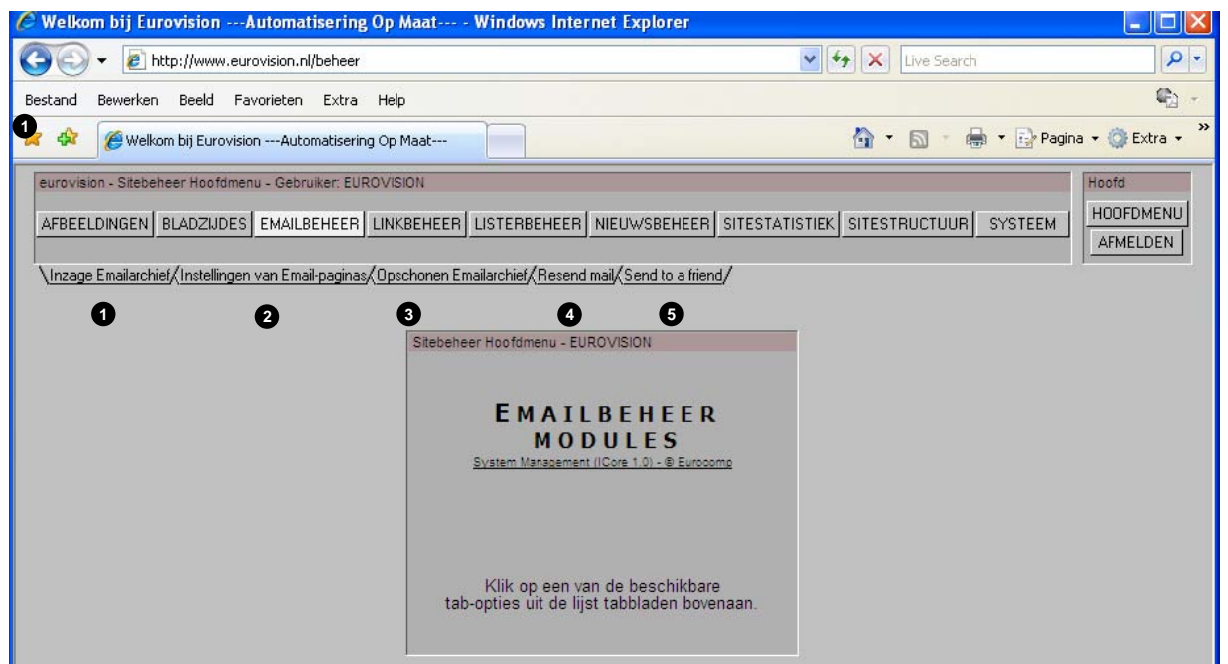

Onder deze module zijn verschillende submodules ondergebracht, die linksboven in de vorm van tabbladen zijn weergegeven. Om de juiste submodule te activeren, druk op het gewenste tabblad. De keuzemogelijkheden zijn:

Inzage e-mailarchief

- 2 Instellingen van e-mailpaginas
- Opschonen E-mailarchief

A Resend mail

5 Send to a friend is nog niet doorontwikkeld

#### LET OP!

Niet alles wat in dit hoofdstuk wordt besproken, hoeft geactiveerd te zijn. Om toch zo volledig mogelijk te zijn, worden hier wel alle mogelijkheden besproken.

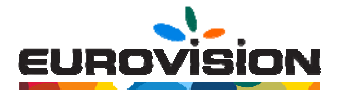

#### 4.2 Inzage E-mailarchief

| 🖉 Welkom bij Eurovision -       | Automatisering Op Ma          | at Windows Internet Explore              |                                 |                        |  |  |
|---------------------------------|-------------------------------|------------------------------------------|---------------------------------|------------------------|--|--|
| () - (i) http://www.            | eurovision.nl/beheer          |                                          | 🖌 😽 🗙 Live Search               |                        |  |  |
| Bestand Bewerken Beeld          | Favorieten Extra Help         |                                          |                                 | <b>(</b> ) -           |  |  |
| AAG                             |                               |                                          |                                 |                        |  |  |
| 🔀 🖓 🌔 Welkom bij Eurov          | isionAutomatisering Op Ma     | at                                       |                                 | 🔋 👻 Pagina 👻 🎑 Extra 👻 |  |  |
| eurovision - Sitebeheer Hoofdn  | nenu - Gebruiker: EUROVISIOI  | 4                                        |                                 | Hoofd                  |  |  |
|                                 |                               |                                          |                                 | HOOFDMENU              |  |  |
| AFBEELDINGEN                    | S EMAILBEHEER LINKBE          | HEER LISTERBEHEER NIEUWSBEH              | ER SITESTATISTICK SITESTRUCTUOR | AFMELDEN               |  |  |
| Inzage Emailarchief (Instelling | ien van Email-paginas/Opsch   | open Emailarchief/Besend mail/Send to a  | friend                          |                        |  |  |
|                                 | ciri van Eniar paginas/opseni | sherremandrenie (resente many sente to a | menay                           |                        |  |  |
| emailresponse                   | Maak bewerking(en) en o       | iruk Opsiaan                             |                                 |                        |  |  |
| CONTACT                         | Annuleren                     | <sup>/</sup> erwijderen Zoeken           | Printen ?                       |                        |  |  |
| 3-1-2008 9:38:00                | ref                           | contact                                  | Telefoonnr. 1234567890          |                        |  |  |
| 8.2.2008 9.45.08                | in                            | 62 234 138 194                           | email Ireuver@eurovis           | sion nl                |  |  |
| 9-2-2008 11-29-48               | 19                            | 02.234.130.134                           | inedver@ebiovis                 | sionan                 |  |  |
| 15-3-2008 21:36:37              | de heer / mevrouw             | de heer                                  | Onderwerp stage                 |                        |  |  |
| 15-3-2008 21:36:40              | No                            |                                          |                                 |                        |  |  |
| 15-3-2008 21:36:43              | Naam                          | Ineuver                                  |                                 |                        |  |  |
| 15-3-2008 21:36:44              | Uw vraag / opmerking          |                                          |                                 |                        |  |  |
| 15-3-2008 21:36:44              | test                          |                                          | ~                               |                        |  |  |
| 15-3-2008 21:36:45              | 1001                          |                                          |                                 |                        |  |  |
| 29-3-2008 10:50:32              |                               |                                          |                                 |                        |  |  |
| 1-7-2008 18:20:54               |                               |                                          |                                 |                        |  |  |
| 14-7-2008 21:04:42              |                               |                                          |                                 |                        |  |  |
| 30-7-2008 17:21:32              |                               |                                          |                                 |                        |  |  |
| 30-7-2008 17:21:50              |                               |                                          |                                 |                        |  |  |
| 23-8-2008 8:26:57               |                               |                                          | ×.                              |                        |  |  |
| 27-8-2008 13:33:41              |                               |                                          |                                 |                        |  |  |
| 22-9-2008 12:44:40              |                               |                                          |                                 |                        |  |  |
| 24-3-2009 8:30:01               |                               |                                          |                                 |                        |  |  |
| LOONADMINISTRATIE               |                               |                                          |                                 |                        |  |  |
| 21-2-2008 11:59:07              |                               |                                          |                                 |                        |  |  |
|                                 |                               |                                          |                                 |                        |  |  |

In deze submodule worden alle ontvangen e-mailformulieren bewaard, onder de kopjes die zijn aangemaakt in de submodule "instellingen van e-mailpagina's".Door in het linkerscherm op de datum van binnenkomst te klikken, wordt het formulier actief en zijn de gegevens te zien in het rechter scherm.

De functie van het e-mailarchief is dat alle binnengekomen e-mailformulieren hier worden bewaard en geordend op datum van binnenkomst. Op die manier kan er direct worden gezien welke formulieren nieuw binnen gekomen zijn en (wanneer er meerdere formulieren worden gebruikt) waar ze over gaan. In deze submodule kunnen dus geen wijzigingen worden aangebracht. De enige mogelijkheden zijn het printen en verwijderen van het actieve formulier en het zoeken binnen de submodule.

#### 4.3 Instellingen van e-mailpagina

In deze submodule staan de instellingen van de formulieren die bezoekers kunnen versturen. Links staan de verschillende aangemaakte mailformulieren weergegeven. Door op een formulier te klikken, wordt deze rechts getoond.

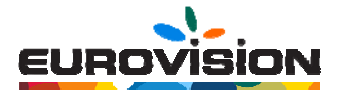

#### 4.3.1 Formulier aanmaken

Een nieuw formulier wordt toegevoegd door als eerste op de knop "Nieuw" te klikken. Er verschijnt dan een scherm met lege tekstvakken. Deze vakken worden hieronder stap voor stap ingevuld.

| 🖉 Welkom bij Eurovision                                                                                                    | Automatisering Op Maat W                                                                               | 'indows Internet Explorer          |                   |                                                                |                                                       |             |                                     |
|----------------------------------------------------------------------------------------------------|----------------------------------------------------------------------------------------------------|------------------------------------|-------------------|----------------------------------------------------------------|-------------------------------------------------------|-------------|-------------------------------------|
| 💽 🗸 🖉 http://www.e                                                                                                    | eurovision.nl/ic_cor/                                                                                  |                                    |                   |                                                                |                                                       |             | <ul><li>✓ <sup>4</sup>7 ×</li></ul> |
| Bestand Bewerken Beeld                                                                                                    | Favorieten Extra Help                                                                                  |                                    |                   |                                                                |                                                       |             |                                     |
| 🚖 🚸 🌈 Welkom bij Eurovi                                                                                                    | isionAutomatisering Op Maat                                                                            |                                    |                   |                                                                |                                                       |             | 🙆 -                                 |
| eurovision - Stebeheer Hoofdm<br>AFBEELDINGEN BLADZUDE<br>SYSTEEM<br>\Inzage Errailarchief \Instellin                            | nenu - Gebruiker: EUROVISION<br>ES EMAILBEHEER LIINKBEHEER LI<br>ngen van Errail-paginas/Opschonen Err | STERBEHEER NIEUWSBEHEER NIEUW      | WSBRIEF SITESTATI | STIEK SITESTRUCT                                               | ามมล                                                  |             |                                     |
| emailconfig                                                                                                    | Een nieuw record is aangemaakt - 1                                                                     | /cer gegevens in, en druk 'Opsaan' |                   |                                                                |                                                       |             |                                     |
| (leeg)<br>(leeg)<br>HOM<br>contact<br>Vac<br>ASP PHP Programmeur<br>Grafische Vorngever<br>Loonadmisitate<br>Verkoop Butendienst | Opplaan Annuleren<br>Groepnaam<br>Referentienaam<br>Titei<br>Taal<br>Aantal reacties: 1                | Vervijdeen                         | Coeken            | Printen ?                                                      | Versturen naar (emailadres)<br>email2fax<br>Onderwerp | 6<br>6<br>7 | =                                   |
|                                                                                                    | Inverveldes:                                                                                           | Nr         Veldnaam           1    |                   | Veldtype<br>int v<br>int v<br>int v<br>int v<br>int v<br>int v | Opties                                                |             |                                     |

#### Groepnaam

Kijk onder "Bladzijdes" onder welke groep hij geplaatst moet worden (de groepen staan in hoofdletters onderstreept).

#### **2** Referentienaam

Dit is de titel waaronder het formulier in het rechterveld getoond wordt.

#### **3** Titel

Dit wordt ingevuld als de titel ook zichtbaar moet worden op de pagina

Oe taal kan standaard op "ned" blijven staan, tenzij uw website meertalig is.

#### **6** Versturen naar

Hier moet het e-mailadres worden ingevuld waar het formulier op ontvangen moe worden.

#### 6 Email2fax

Als het formulier naar de fax moet worden gestuurd (bijvoorbeeld bij bestellingen), dan kan hier het faxnummer worden ingevuld.

#### Onderwerp

Dat is het onderwerp waarop het formulier op het ingevulde e-mailadres binnenkomt.

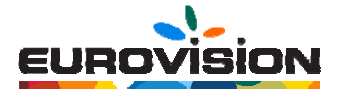

#### Invoervelden.

Dit is in principe de gevraagde informatie van de bezoeker. Het aantal velden is onbeperkt en afhankelijk van de gewenste informatie. Over het algemeen zijn er een aantal "vaste velden" die je overal terug ziet, zoals "naam", "adres", "telefoonnummer" etc. etc. Om de gegevens verplicht te maken, vink dan het hokje onder "Verplicht" aan.

| 🖉 Welkom bij EurovisionAutomatisering Op Maat-                                                                                                    | Windows Internet Explo                                         | rer                          |                                      |
|----------------------------------------------------------------------------------------------------|----------------------------------------------------------------|------------------------------|--------------------------------------|
| COO - E http://www.eurovision.nl/beheer                                                                                                    |                                                                | ✓ ++ × Li                    | ve Search                            |
| Bestand Bewerken Beeld Favorieten Extra Help                                                                                                    |                                                                |                              | <b>G</b> -                           |
| 🚖 🔅 🦉 Welkom bij EurovisionAutomatisering Op Maat                                                                                                    | -                                                              | 🟠 • E                        | 🔊 🔹 🖶 🔹 🔂 Pagina 🗸 🍏 Extra 🗸 🎽       |
| eurovision - Sitebeheer Hoofdmenu - Gebruiker: EUROVISION<br>AFBEELDINGEN BLADZIJDES EMAILBEHEER LINKBEHEI<br>\Inzage Emailarchief\Instellingen van Email-paginas\(Dpschoner | ER LISTERBEHEER NIEUWSBE<br>n Emailarchief/Resend mail/Send to | HEER SITESTATISTIEK SITESTRU | ICTUUR SYSTEEM HOOFDMENU<br>AFMELDEN |
| emailconfig Maak bewerking(en) en druk                                                                                                    | 'Opslaan'                                                      |                              |                                      |
| Opslaan Ann                                                                                                    | uleren Nieuw                                                   | Verwijderen Zoeken           | Printen ?                            |
| HOM<br>contact Groepnaam                                                                                                    | vac                                                            | Versturen naar (emailadres   | s) info@eurovision.nl                |
| VAC Referentienaam                                                                                                    | Loonadministratie                                              | email2fax                    |                                      |
| Verkoop Buitendienst Titel                                                                                                    |                                                                | Onderwerp                    | Loonadministratie & Controle         |
| Taal                                                                                                    | ned 💌                                                          |                              |                                      |
|                                                                                                    |                                                                |                              |                                      |
| Aantal reacties:                                                                                                    | 1                                                              |                              |                                      |
|                                                                                                    |                                                                |                              |                                      |
| invoerveiden;                                                                                                    | Nr Veldnaam                                                    | Verplicht Veldtype           | Opties                               |
|                                                                                                    |                                                                |                              | uw selectie / de neer / mevr         |
|                                                                                                    | 2 Naam                                                         |                              |                                      |
|                                                                                                    | A Pastanda                                                     |                              |                                      |
|                                                                                                    | 5 Weegehete                                                    |                              |                                      |
|                                                                                                    | 6 Telefooper                                                   | V text                       |                                      |
|                                                                                                    | 7 Emplodence                                                   |                              |                                      |
|                                                                                                    | 8 Gebeertedatum                                                |                              |                                      |
|                                                                                                    | 9 Kote beschrijving CV                                         |                              |                                      |
|                                                                                                    | 10 Vata cellistation of                                        |                              |                                      |
|                                                                                                    | BODE SOUCH ADEDRE                                              | smaumemo N                   |                                      |

Bij het veldtype wordt gekozen voor de soort informatie dat moet worden ingevoerd.

Een korte uitleg:

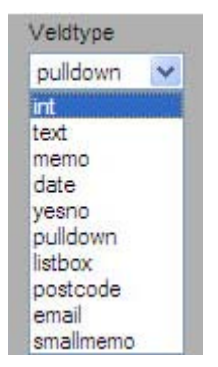

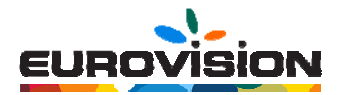

#### Int

hier moet een geheel getal in worden gevuld (bijv. huisnummer of leeftijd).

#### text

dit is een tekstregel (bijv. naam, adres).

#### memo

dit is een invoerveld (bijv. voor opmerkingen).

#### date

hier moet een datum worden ingevuld.

#### yesno

aanvinkvakjes om ja of nee te selecteren.

#### pulldown

een openklapmenu waaruit een optie moet worden geselecteerd. De opties worden ingevuld bij "Opties", gescheiden met een schuine streep.

#### listbox

meerdere opties met een aanvinkhokje. De opties worden ingevuld bij "Opties", gescheiden met een schuine streep.

#### postcode

dit spreekt voor zichzelf.

#### email

deze functie controleert of er een @ en een "punt" in staat.

#### smallmemo

hetzelfde als memo maar dan een kleiner invoerveld.

#### Inleidende tekst

In dit veld komt de tekst te staan die onder de koptekst maar bóven het formulier komt te staan. Deze tekst is dus zichtbaar op de pagina en kan gebruikt worden om het formulier toe te lichten of om de bezoeker aan te sporen het formulier in te vullen en op te sturen, of om contactgegevens te plaatsen.

Als alle gewenst velden in zijn gevuld, klik dan op "Opslaan".

Om het mailformulier actief te maken moet hij eerst in de sitestructuur worden opgenomen. Kijk voor meer uitleg in het onderdeel "Sitestructuur".

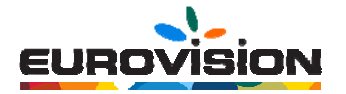

#### 4.4 Opschonen emailarchief

| C Welkom bij    | EurovisionAutomatiserin            | ig Op Maat   | t Win        | ndows Inter     | net Explorer        |        |                           |      |
|-----------------|------------------------------------|--------------|--------------|-----------------|---------------------|--------|---------------------------|------|
|                 | http://www.eurovision.nl/ic_cor/   |              |              |                 |                     |        |                           |      |
| Bestand Bewe    | rken Beeld Favorieten Extra        | Help         |              |                 |                     |        |                           |      |
| * * 6           | Welkom bij EurovisionAutomatiseri  | ing Op Maat- | [            |                 |                     |        |                           |      |
| eurovision - Si | tebeheer Hoofdmenu - Gebruiker: EU | ROVISION     |              |                 |                     |        |                           |      |
| AFBEELDING      | EN BLADZIJDES EMAILBEHEER          |              | EER LIST     | TERBEHEER       | NIEUWSBEHEEF        |        | F SITESTATISTIEK SITESTRU | TUUR |
| SYSTEEM         |                                    | <u></u>      |              |                 |                     | ]      |                           |      |
| Vinzage Em      |                                    | inas\0pschi  | onen Errail. | ilarchief/Beser | nd mail/Send to a l | riend/ |                           |      |
| (madge em       |                                    |              | Sherrendik   |                 |                     | nondy  |                           |      |
|                 | Opschonen                          | Ouder dai    | n            |                 |                     |        |                           |      |
|                 |                                    | 20           | dagen        |                 |                     |        |                           |      |
|                 |                                    | 28           | dagen        |                 |                     |        |                           |      |
|                 | ASP PHP Programmeur                | r 28         | dagen        |                 |                     |        |                           |      |
|                 | Contact                            | 28           | dagen        |                 |                     |        |                           |      |
|                 | Grafische Vormgever                | 28           | dagen        |                 |                     |        |                           |      |
|                 | Loonadministratie                  | 28           | dagen        |                 |                     |        |                           |      |
|                 | Verkoop Buitendienst               | 28           | dagen        |                 |                     |        |                           |      |
|                 |                                    |              |              |                 |                     |        |                           |      |
|                 |                                    |              |              |                 |                     |        |                           |      |
|                 | Start                              |              |              |                 |                     |        |                           |      |

In het e-mailarchief kunnen meerdere binnengekomen mailformulieren worden verwijderd. Per formulier kan worden aangegeven hoever de verwijdering terug moet gaan. Door het hokje voor het desbetreffende formulier aan te vinken, wordt de actie meegenomen.

Als de gewenste termijn is ingevuld en de formulieren (of formulier) is aangevinkt, klik dan op "Start". De actie wordt nu uitgevoerd.

#### 4.5 Resend mail

| 🖉 Welkom bij EurovisionAutomatisering Op Maat Windows Internet Explorer                                          |
|----------------------------------------------------------------------------------------------------|
| COO - D http://www.eurovision.nl/ic_cor/                                                                         |
| Bestand Bewerken Beeld Favorieten Extra Help                                                                     |
| 🚖 🎄 🍘 Welkom bij EurovisionAutomatisering Op Maat                                                                |
| eurovision - Sitebeheer Hoofdmenu - Gebruiker: EUROVISION                                                        |
| AFBEELDINGEN BLADZUDES EMAILBEHEER LINKBEHEER LISTERBEHEER NIEUWSBEHEER NIEUWSBRIEF SITESTATISTIEK SITESTRUCTUUR |
| SYSTEEM                                                                                                    |
| \Inzage Emailarchief/Instellingen van Email-paginas/Opschonen Emailarchief}Resend mail/Send to a friend/         |
|                                                                                                    |
|                                                                                                    |
| Referentie                                                                                                    |
| Verander de datum om de gewenste mail te zoeken                                                                  |
| kies een datum 💌                                                                                                 |

Deze functie is ingebouwd om een ontvangen mailformulier wederom binnen te laten komen op het ingevoerde mailadres. Dit kan bijvoorbeeld worden gebruikt om de mail (opnieuw) uit te printen, als deze zoek geraakt is of als uw computer opnieuw geïnstalleerd is. Selecteer de datum waar het om gaat en vink het hokje aan.

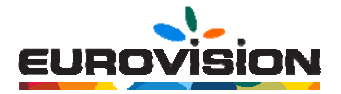

## 5 Nieuwsbeheer

Het nieuwsbeheer is een module die vaak op maat gemaakt wordt. Wel zijn er een aantal algemene velden die ingevuld moeten worden, dus deze worden hieronder uitgelegd. Staat hier niet bij wat u graag wilt weten, dan kunt u uiteraard contact met ons opnemen.

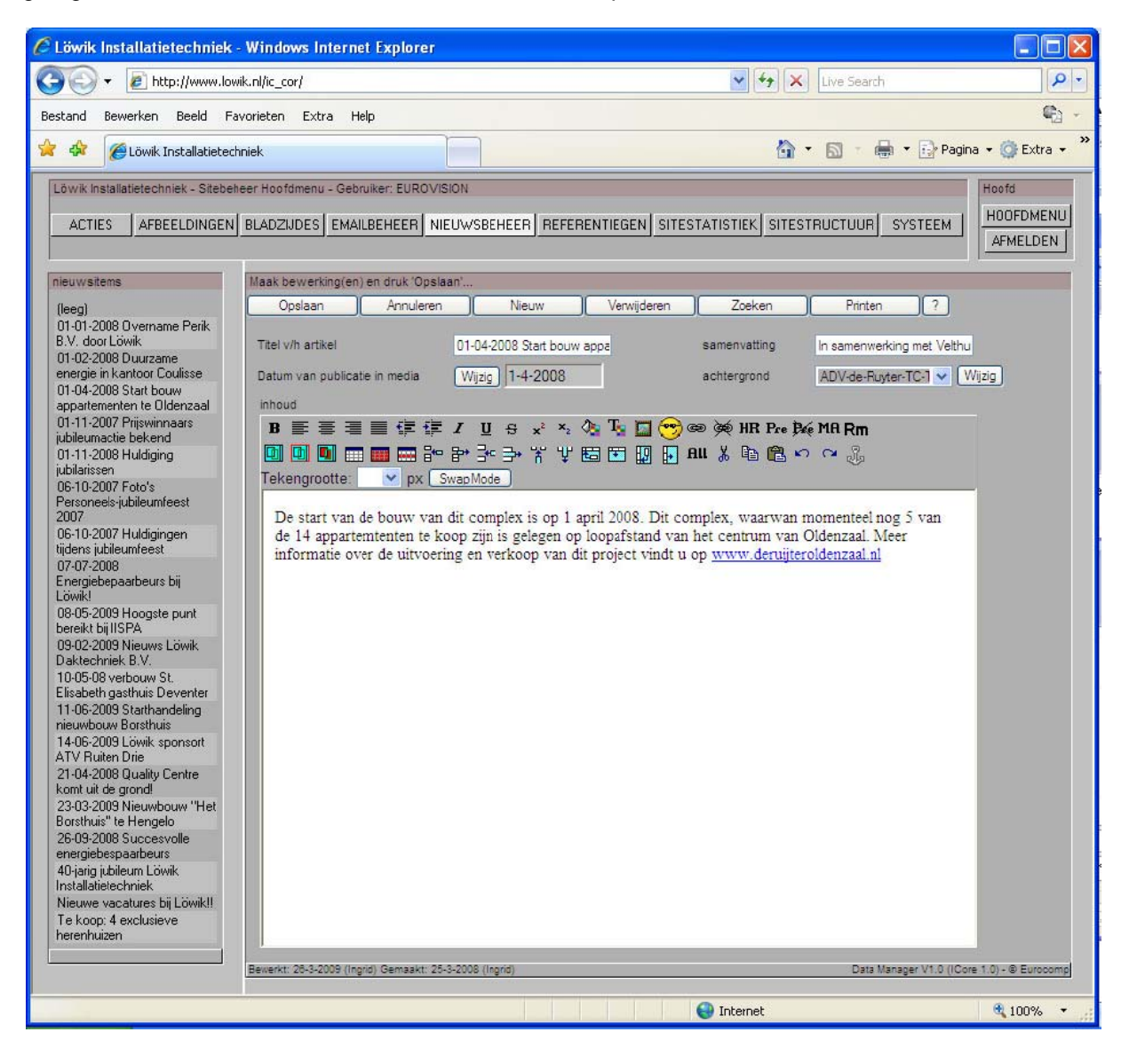

Als u nieuwsitems in uw website heeft opgenomen, dan is de nieuwsmodule geactiveerd. Hier kunt u de items in plaatsen. Ze worden dan op de pagina geplaatst.

Achter "Titel v/h artikel" vult u de titel in.

Achter "samenvatting" vult u een korte samenvatting in. Dit wordt getoond op de nieuwspagina. Het gehele artikel wordt meestal op een aparte pagina getoond door een "lees verder" link die automatisch gegenereerd wordt.

Achter "Datum van publicatie in media" vult u de publicatiedatum in. Komt het nieuws uit de media, dan vult het die datum in, anders de datum van publiceren op uw website.

Bij "Achtergrond" kunt u de gewenste afbeelding selecteren.

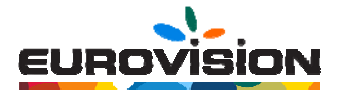

In het tekstveld typt u de tekst van het nieuws. Dit werkt hetzelfde als bij "bladzijde toevoegen", zie

hiervoor pagina 7 en verder. Zodra u klaar bent, klikt u op "opslaan". Het artikel wordt nu in het linkervenster getoond en uiteraard op uw nieuwspagina online.

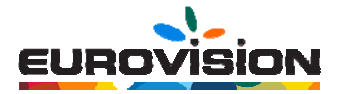

## 6 Sitestatistiek

| 🖉 Welkom bij EurovisionAutomatisering Op Maat Windows Internet Explorer                                                                                                    |                                |
|----------------------------------------------------------------------------------------------------|--------------------------------|
| COO + E http://www.eurovision.nl/beheer                                                                                                    | P -                            |
| Bestand Bewerken Beeld Favorieten Extra Help                                                                                                    | <b>r</b> -                     |
| 😪 🕸 🎯 Welkom bij EurovisionAutomatisering Op Maat                                                                                                    | a 🔹 🎯 Extra 🔹 🂙                |
| eurovision - Sitebeheer Hoofdmenu - Gebruiker: EUROVISION<br>AFBEELDINGEN BLADZIJDES EMAILBEHEER LINKBEHEER LISTERBEHEER NIEUWSBEHEER SITESTATISTIEK SITESTRUCTUUR SYSTEEM                                                                                                    | Hoofd<br>HOOFDMENU<br>AFMELDEN |
| Sitestatistieken                                                                                                    | <u> </u>                       |
| SITESTATISTIEKEN<br>Statistieken vanaf donderdag 25 maart 2004 16:54<br>Samengesteld op dinsdag 31 maart 2009 11:26                                                                                                    |                                |
| Aantal bezoeker deze dag: 39                                                                                                    |                                |
| Totaal aantal bezoeker: 43201                                                                                                    |                                |
| Drukste dag: woensdag 1 juni 2005<br>Aantal bezoekers: 5735                                                                                                    |                                |
| Laatste 10 bezoekers                                                                                                    |                                |
| dinsdag 31 maart 2009 11:12 208.80.195.31 UNITED STATES<br>dinsdag 31 maart 2009 10:43 78.27.3.170 NETHERLANDS<br>dinsdag 31 maart 2009 10:31 119:63.193.95 JAPAN<br>dinsdag 31 maart 2009 10:31 119:63.193.95 JAPAN                                                                                                    |                                |
| dinsdag 31 maart 2009       10:13       64.246.165.150       UNITED STATES         dinsdag 31 maart 2009       10:13       64.246.165.150       UNITED STATES         dinsdag 31 maart 2009       10:03       212.123.141.115       NETHERLANDS         dinsdag 31 maart 2009       09:44       216.145.542       UNITED STATES         dinsdag 31 maart 2009       09:44       216.145.542       UNITED STATES         dinsdag 31 maart 2009       09:44       216.145.542       UNITED STATES         dinsdag 31 maart 2009       09:44       216.145.542       UNITED STATES         dinsdag 31 maart 2009       09:20       212.122.73.76       LITHUANIA |                                |
| Verdeling van aantal bezoekers naar domeinnaam           www.eurovision.nl         37%         58097           www.eurocomp.nl         23%         36318           www.domeinhosting.nl         0%         22           www.grondwet.nl         33%         50794           www.tothebox.nl         0%         263           www.tothebox.com         2%         2474           www.totheterelatiegeschenken.nl         2%         3520           www.funshirt.nl         2%         3283           www.domainhosting.nl         0%         217           www.persmatrijzen.nl         0%         377                                                         |                                |
| Aantal bezoekers gedurende laatste 10 dagen         zondag 22 maart 2009       95         maandag 23 maart 2009       96         dinsdag 24 maart 2009       96         woensdag 25 maart 2009       96         woensdag 25 maart 2009       94         vrijdag 27 maart 2009       102         zaterdag 28 maart 2009       185         zondag 29 maart 2009       187                                                                                                    |                                |

In deze module ziet u het aantal bezoeken op uw pagina. Dit wordt gespecificeerd in het aantal bezoeken per domeinnaam, per dag, per uur, per land, etc.

Hier kan verder niets in worden gewijzigd; dit is puur een informatiemodule.

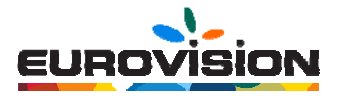

## 7. Optionele beheermodules

#### 7.1 Documentenbeheer

Het documentenbeheer werkt in principe hetzelfde als het afbeeldingenbeheer.

| 🖉 Essenzie - Windows Internet Explorer                                                                                                    |                                                                                                    |                                |
|----------------------------------------------------------------------------------------------------|----------------------------------------------------------------------------------------------------|--------------------------------|
|                                                                                                    | Live Search                                                                                                    | <u>- م</u>                     |
| Bestand Bewerken Beeld Favorieten Extra Help                                                                                                    |                                                                                                    | <b>G</b> -                     |
| 🚖 🕸 🏉 Essenzie                                                                                                    | 👌 • 🔊 · 🖶 • 🗗                                                                                                  | agina 🔹 🎯 Extra 👻 🎽            |
| Essenzie - Stebeheer Hoofdmenu - Gebruiker, EUROVISION<br>AFBEELDINGEN BLADZIJDES CONTACTINSTEL DOCU<br>SYSTEEM<br>Bestands Reheer (FSSENZE2)                                                                                                    | MENTEN EMAILBEHEER NIEUWSBEHEER NIEUWSBRIEF SITESTATISTIEK SITESTRUCTUUR                                       | Hoofd<br>HOOFDMENU<br>AFMELDEN |
| Gegevens over de huidige map<br>Directory-naam: "<br>Totale grootte: 3131,92 kb<br>DEZE MAP (MET INHOUD) VERWIJDEREN.<br>Top<br>Top<br>artikel Tubanta 11<br>per insolut door<br>Particel Tubanta 11<br>Particel Tubanta 11<br>Particel for the formation of the formation of the formati | Nieuwe items in de huidige map aanmaken<br>Bestand toevoegen: Bestand Opslaan<br>Map aanmaken: Maak Nieuwe Map |                                |

In deze module plaatst u alle documenten binnen uw website die uw bezoeker kan downloaden. Dit kunnen word-bestanden zijn, maar ook .pdf of Excel-bestanden.

Als u veel documenten gebruikt, is het verstandig om deze in mappen te plaatsen. Zo houdt u het voor uzelf overzichtelijk.

#### 7.1.1 Nieuwe map aanmaken

Ga naar het tekstveld achter "Map aanmaken". Type hier de nieuwe naam in en klik daarna op "Maak Nieuwe Map". De map is nu opgeslagen als een tabblad.

| Bestands Beheer (ESSENZIE2)                                                                        |                                                                               |
|----------------------------------------------------------------------------------------------------|-------------------------------------------------------------------------------|
| Gegevens over de huidige map<br>Directory-naam:<br>Totale grootte:<br>(inc. subdirs)<br>3131,92 kb | Nieuwe items in de huidige map aanmaken<br>Bestand toevoegen: Bestand Opslaan |
| DEZE MAP (MET INHOUD) VERWIJDEREN.                                                                 | Map aanmaken: 1 2 Maak Nieuwe Map                                             |

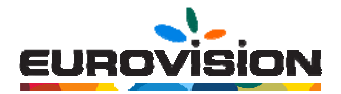

#### 7.1.2 Document toevoegen

Ga naar de map waar het document in moet komen te staan. Klik op de button "Bladeren" achter "Bestand toevoegen". Het volgende scherm verschijnt: Ga naar de map op uw computer waar het document is opgeslagen en klik op "openen".

Klik daarna op "Bestand Opslaan". Het document staat nu in de map opgeslagen.

| Essenzie – Windows Internet Explorer                                                                    |                                                                                            |                                                                                                    |                       |
|----------------------------------------------------------------------------------------------------|--------------------------------------------------------------------------------------------|----------------------------------------------------------------------------------------------------|-----------------------|
| Ittp://www.essenaie.nl/ic_cor/                                                                          |                                                                                            | 💌 🦘 🔭 Live Search                                                                                                    | A                     |
| Instand Dewerken Beeld Favoration Estra He                                                              | p                                                                                          |                                                                                                    | 2                     |
| 🖗 🌮 🎢 Essenzie                                                                                          |                                                                                            | 👌 • 🗊 · 🖶 • 🕞 •                                                                                                    | lagina • 🙆 Extra •    |
| Essenzie - Stebeheer Hootsmeru - Gebruker: EUROVIS<br>AFBEELDINGEN BLADZNDES CONTACTINSTEL I<br>SYSTEEM | on<br>Documenten   Emailbeheer   Nieu                                                      | WSBEHEER NIEUWSBRIEF SITESTATISTEK SITESTRUCTUUR                                                                                                    | HOOFDMENU<br>AFMELDEN |
| Jestanda Deneer (ESSEN/ZE2)                                                                             |                                                                                            |                                                                                                    |                       |
| Drectory-mass:<br>Totals groots: 3131,92 kb<br>DEZE MAP (MET INHOUD) VERWUDEREN.<br>102/                | Sestant toevoegen:                                                                         | Bestand Option                                                                                                    | 3                     |
|                                                                                                    | Zosten in augustusz.<br>Drings<br>georeri<br>Bureschild<br>Wig documenter<br>Dere computer | to get<br>to get<br>to get |                       |
|                                                                                                    | Nin Bestandsnaam<br>netwerklocaties<br>Bestandstyper:                                      | Alle bestanden (* *)  Alle bestanden (* *)  Annuleren                                                                                                    | 2                     |
|                                                                                                    |                                                                                            |                                                                                                    | -                     |

#### 7.1.3 Document verwijderen

Als een document niet langer wordt gebruikt, kunt u op het kruisje onder het desbetreffende document klikken. Het document wordt dan verwijderd.

#### 7.1.4 Map verwijderen

Als een map niet langer wordt gebruikt, kunt u op de button "DEZE MAP MET INHOUD VERWIJDEREN" klikken. Let er wel op dat er geen gebruikte documenten meer in de map staan.

| Gegevens over de                                     | huidige map                 | Nieuwe items in de huidige map aanmaken      |
|------------------------------------------------------|-----------------------------|----------------------------------------------|
| Directory-naam:<br>Totale grootte:<br>(inc. subdirs) | "<br>3131,92 kb             | Bestand toevoegen: Bisteren. Bestand Opslaan |
| DEZE MAF                                             | P (MET INHOUD) VERWIJDEREN. | Map aanmaken: Maak Nieuwe Map                |

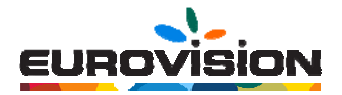

#### 7.1.5 Document linken

Als u uw bezoeker een document wilt laten downloaden, zult u deze eerst moeten linken (d.w.z. activeren). Dit gebeurt als volgt.

- Ga naar het bladzijdenbeheer
- 2 Ga naar de pagina waar de link in moet worden geplaatst
- 3 Selecteer de te linken tekst waar de bezoeker op moet kunnen klikken
- Ga naar de "kettingicoon" om een link aan te maken
- 5 Vink de optie "Documenten" aan. U kunt nu in het pulldown-menu het juiste document selecteren.

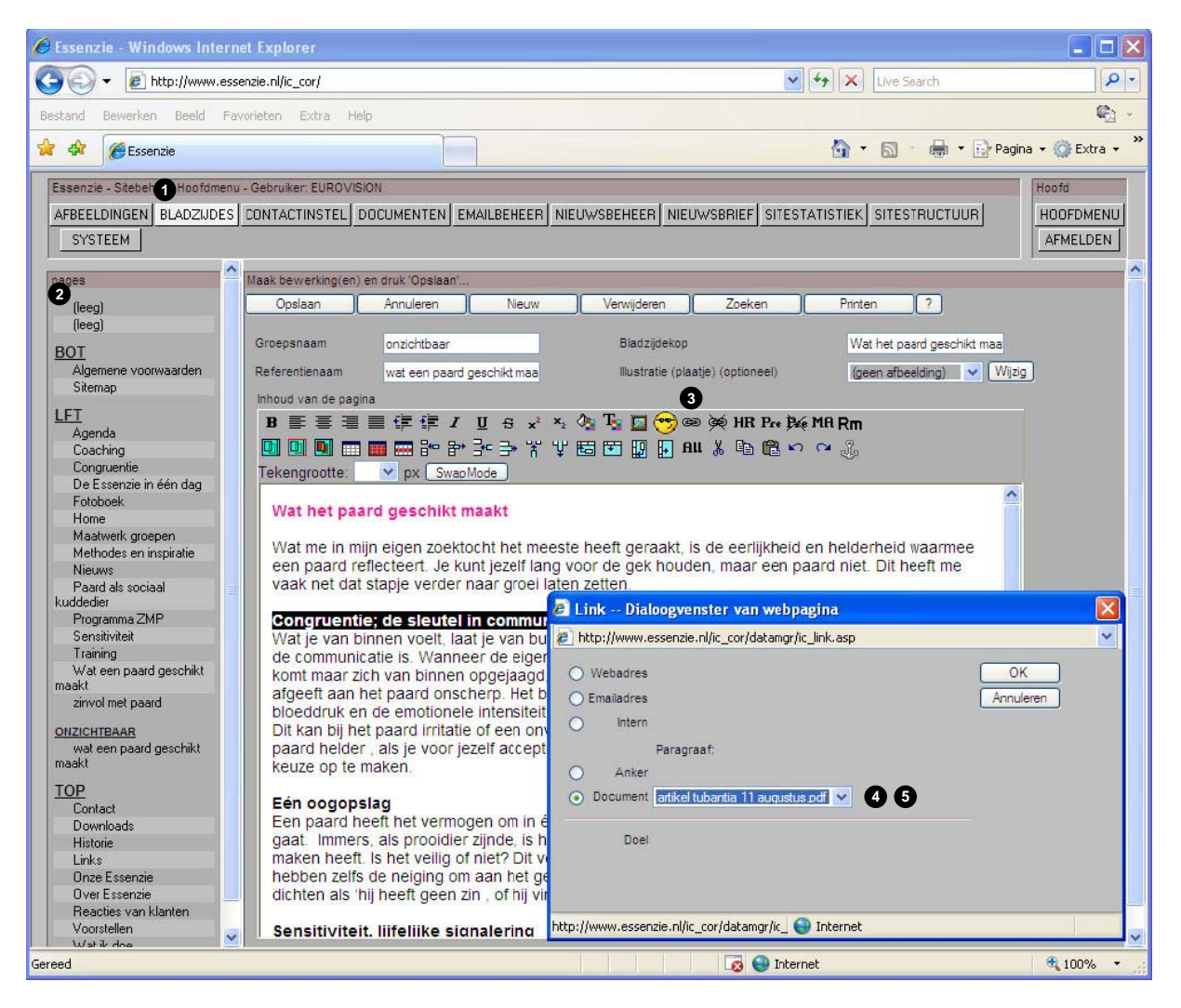

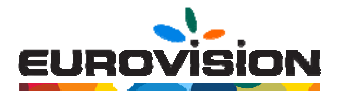

#### 7.2 Nieuwsbriefbeheer

#### 7.2.1 Algemeen

Met het nieuwsbriefbeheer kunt u nieuwsbrieven versturen naar uw adressenbestand. De module is als volgt opgebouwd:

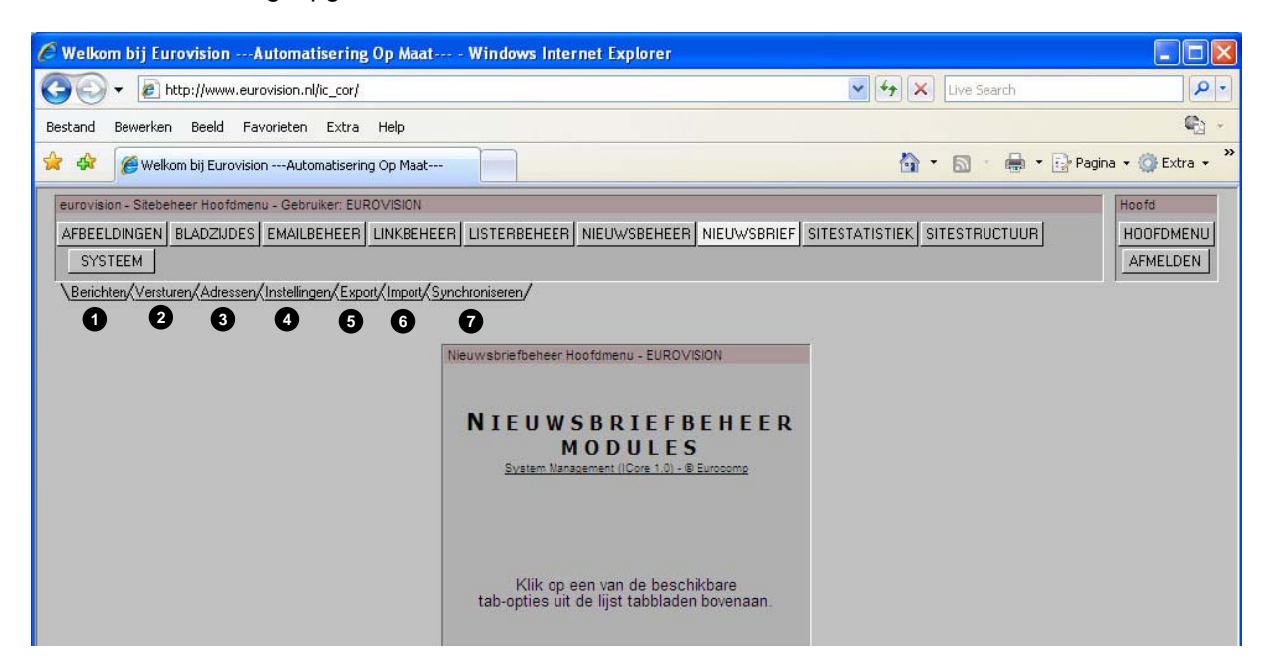

#### Berichten

Hier kunt u de nieuwsbrief opmaken en zien welke berichten u al eerder heeft opgemaakt.

#### **2** Versturen

Hier verstuurt u de opgemaakte nieuwsbrief.

#### 3 Adressen

Hier vindt u een overzicht van alle e-mailadressen en kunt u nieuwe toevoegen.

#### Instellingen

Hier kunt u het e-mailadres invullen dat zichtbaar is voor de ontvanger, de kopafbeelding en -tekst en de voetafbeelding en -tekst.

#### S Export

Hier kunt u alle e-mailadressen exporteren.

#### Import

Hier kunt u een excelsheet met uw e-mailadressen importeren.

#### Synchroniseren

Hier kunt u bepaalde personen/e-mailadressen selecteren die een e-mailformulier naar u toe hebben verzonden. U pakt dan een geselecteerde groep waar de nieuwsbrief naartoe wordt gestuurd.

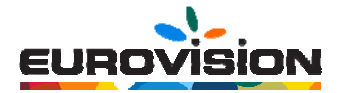

#### 7.2.2 Berichten

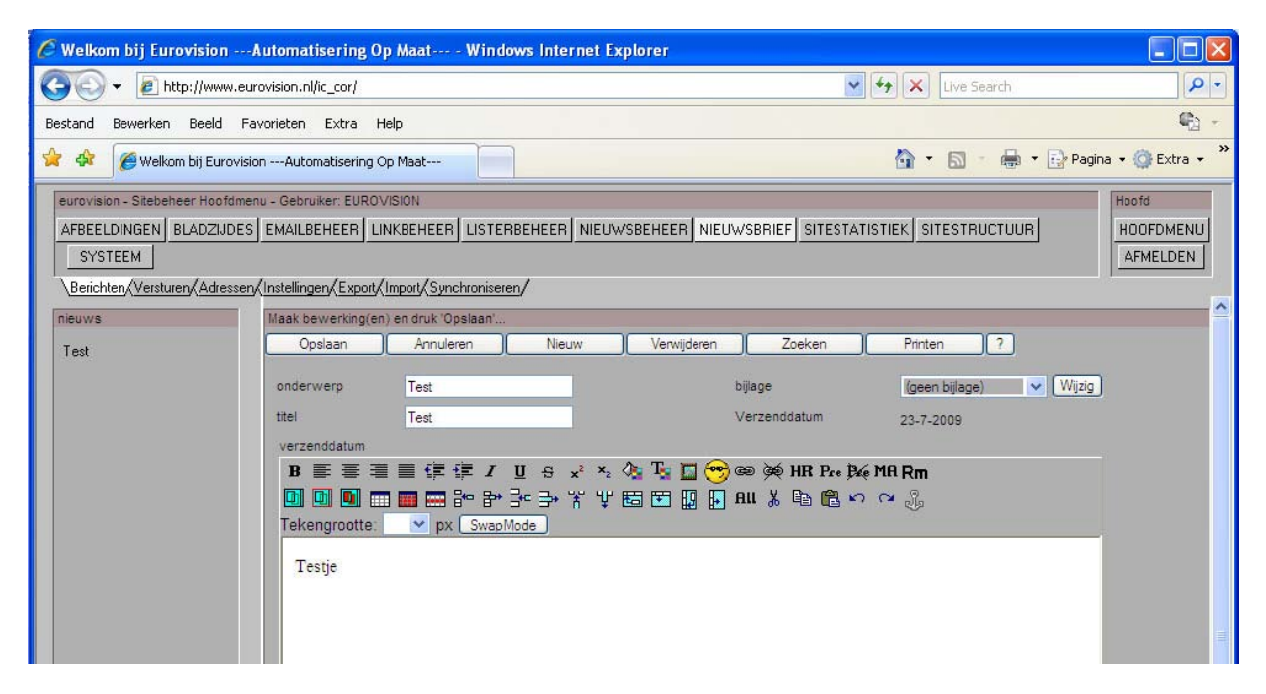

Hier kunt u uw nieuwsbrief opmaken. Dit werkt hetzelfde het aanmaken van een nieuwe bladzijde, zie hiervoor pagina 7 en verder.

Zodra de nieuwsbrief is opgemaakt, klikt u op "opslaan". Het bericht verschijnt nu in het linkerveld.

#### 7.2.3 Versturen

Hier verstuurt u de opgemaakte nieuwsbrief. U kunt eerst een test sturen naar uzelf of de nieuwsbrief direct doorsturen. Als u op 'Zend klant nieuwsbrief", dan kunt u een groep selecteren waar de nieuwsbrief naartoe moet (dit wordt aangemaakt in adressen, zie volgende pagina).

| 🖉 Welkom bij EurovisionAutomatisering Op Maat Windows Internet Explorer                    |                   |                       |
|--------------------------------------------------------------------------------------------|-------------------|-----------------------|
| COO - E http://www.eurovsion.nl/ic_cor/                                                    | V 😽 🗙 Live Search | P -                   |
| Bestand Bewerken Beeld Favorieten Extra Help                                               |                   | <b>G</b> -            |
| 😭 🐟 🎉 Welkom bij EurovisionAutomatisering Op Maat                                          | 🟠 🔹 📾 🔹 🖶 Pagina  | a 🔹 🎯 Extra 🔹 🎽       |
| eurovision - Sitebeheer Hoofdmenu - Gebruiker: EUROVISION                                  |                   | Hoofd                 |
| AFBEELDINGEN BLADZIJDES EMAILBEHEER LINKBEHEER LISTERBEHEER NIEUWSBEHEER NIEUWSBRIEF SITES |                   | HOOFDMENU<br>AFMELDEN |
| \Berichten\Versturen/Adressen/Instellingen/Export/Import/Synchroniseren/                   |                   |                       |
| Nieuwsbrief verzenden                                                                      |                   |                       |
| • Zend test nieuwshief                                                                     |                   |                       |
| O Zend klant nieuwsbief                                                                    |                   |                       |
|                                                                                            |                   |                       |
| Test 🕐 🕐                                                                                   |                   |                       |
| Selecteer een nieuwsbrief                                                                  |                   |                       |
| Sidit                                                                                      |                   |                       |
|                                                                                            |                   |                       |
|                                                                                            |                   |                       |

Klik op het pulldownmenu 1 om de juiste nieuwsbrief te selecteren. Zodra u op "Start" klikt, wordt de nieuwsbrief verstuurd naar alle adressen.

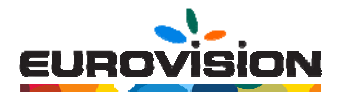

#### 7.2.4 Adressen

Hier vindt u de e-mailadressen waar de nieuwsbrief naartoe gestuurd zal worden.

| 🖉 Welkom bij EurovisionA                                                          | utomatiser                                                                                                    | ing Op Maat Wind         | dows Internet Ex | plorer      |            |                   |     |
|-----------------------------------------------------------------------------------|----------------------------------------------------------------------------------------------------|--------------------------|------------------|-------------|------------|-------------------|-----|
| 🕥 🗸 🖉 http://www.euro                                                             | ovision.nl/ic_co                                                                                                  | r/                       |                  |             |            | 🖌 😽 🗙 Live Search | P - |
| Bestand Bewerken Beeld Favorieten Extra Help                                      |                                                                                                    |                          |                  |             | <b>C</b> + |                   |     |
| 🚖 🏟 🎯 Welkom bij Eurovision Automatisering Op Maat 🎽 👘 🕹 👘 🔹 📴 Pagina 🗸 🎯 Extra 🗸 |                                                                                                    |                          |                  |             |            |                   |     |
| eurovision - Sitebeheer Hoofdmenu                                                 | eurovision - Sitebeheer Hoofdmenu - Gebruiker: EUROVISICN Hoofd                                                   |                          |                  |             |            | Hoofd             |     |
| AFBEELDINGEN BLADZIJDES                                                           | AFBEELDINGEN BLADZIJDES EMAILBEHEER LINKBEHEER LISTERBEHEER NIEUWSBEHEER NIEUWSBEIEF SITESTATISTIEK SITESTRUCTUUR |                          |                  |             | HOOFDMENU  |                   |     |
| SYSTEEM                                                                           | SYSTEEM                                                                                                    |                          |                  |             | AFMELDEN   |                   |     |
| Berichten/Versturen/Adressen/                                                     | Instellingen/E                                                                                                    | xport/Import/Synchronise | eren/            |             |            |                   |     |
| bezoeker                                                                          | bezoeker Maak bewerking(en) en druk 'Opslaan'                                                                     |                          |                  |             |            |                   |     |
|                                                                                   | Opslaar                                                                                                    | Annuleren                | 1 Nieuw          | Verwijderen | Zoeken     | Printen ?         |     |
| abc@hooiveld.nl                                                                   | email                                                                                                    | abc@hooiveld.nl          |                  | naar        | m          | Jelle H.          |     |
| Carolien-Ossef@hotmail.com                                                        | groep                                                                                                    | contact                  | 2                | VOO         | rnaam      |                   |     |
| galnasebastian@hotmail.com<br>info@campaan.nl                                     | actief                                                                                                    |                          |                  | gesl        | lacht      | Man 💌             |     |
| info@eurodrome.nl<br>info@nomet.nl                                                |                                                                                                    |                          |                  |             |            |                   |     |
| Ireuver@eurovision.nl                                                             |                                                                                                    |                          |                  |             |            |                   |     |
| Sshreuu@wkxgww.nl                                                                 |                                                                                                    |                          |                  |             |            |                   |     |
| willywonka1@gmx.net<br>WvpCzlgnxii                                                |                                                                                                    |                          |                  |             |            |                   |     |

U kunt eenvoudig adressen toevoegen of verwijderen.

Om een nieuw adres toe te voegen, klikt u op "Nieuw" . U vult dan de gegevens in. Bij "groep" vult u een groep in waar u het e-mailadres wilt onderbrengen. Door de klanten/leveranciers te categoriseren, kunt u specifieke groepen een nieuwsbrief sturen. Heeft u e-mailadressen in groepen staan, dan kunt u de desbetreffende groep selecteren bij "versturen" (zie vorige pagina).

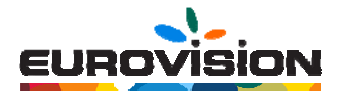

#### 7.2.5 Instellingen

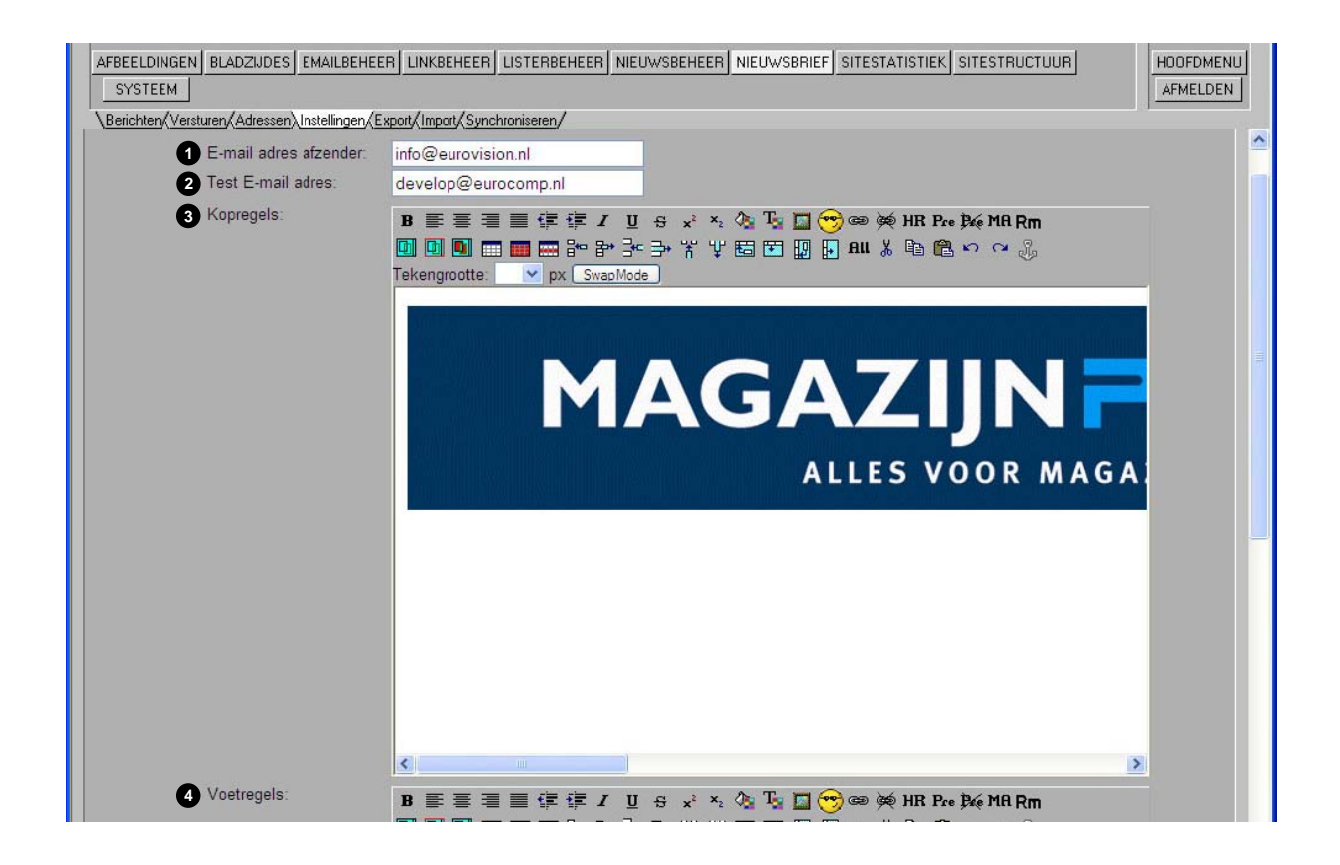

Hier stelt u de vaste instellingen in.

- E-mail adres afzender: dit is het e-mail adres dat de ontvangers zien
- 2 Test E-mail adres: dit is het e-mail adres waar de test nieuwsbrief naartoe gaat.
- **3** Kopregels: Deze afbeelding/tekst verschijnt boven elke nieuwsbrief.
- Voettekst: Deze afbeelding/tekst verschijnt onder elke nieuwsbrief.

#### 7.2.6 Export

Hier kunt u de e-mailadressen exporteren. De gegevens worden opgeslagen in een Excel-bestand. Klik op "start" ① en alle gegevens worden geëxporteerd.

| urovision - Sitebeheer Hoofdmenu - Gebruiker: EUROVISION                                                         | Hoofd     |
|----------------------------------------------------------------------------------------------------|-----------|
| AFBEELDINGEN BLADZIJDES EMAILBEHEER LINKBEHEER LISTERBEHEER NIEUWSBEHEER NEUWSBRIEF SITESTATISTIEK SITESTRUCTUUR | HCOFDMENU |
| SYSTEEM                                                                                                    | AFMELDEN  |
| <u>\Berichten/Versturen/Adressen/Instellingen/Export/Import/Synchroniseren/</u>                                  |           |
|                                                                                                    |           |
|                                                                                                    |           |
|                                                                                                    |           |
|                                                                                                    |           |
|                                                                                                    |           |
|                                                                                                    |           |
| Downloaden avnorthestand mailing                                                                                 |           |
| Start                                                                                                    |           |
|                                                                                                    |           |

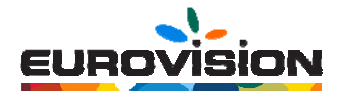

#### 7.2.7 Import

Hier kunt u de e-mailadressen die op uw computer staan importeren naar de module. Het bestand moet een Excel-bestand zijn. Door op "bladeren" te klikken, kunt u het desbetreffende bestand selecteren.

| 🖉 Welkom bij EurovisionAutomatisering Op Maat Windows Internet Explorer                                                                                                    |                                    |
|----------------------------------------------------------------------------------------------------|------------------------------------|
| COO - @ http://www.eurovision.nl/ic_cor/                                                                                                    | Live Search                        |
| Bestand Bewerken Beeld Favorieten Extra Help                                                                                                    | <b>\$</b> 3 -                      |
| 🛠 🔅 🎯 Welkom bij Eurovision Automatisering Op Maat                                                                                                    | 🟠 🔹 🔝 🐁 🖶 🔹 📴 Pagina 🗸 🎯 Extra 🗸   |
| eurovision - Sitebeheer Hoofdmenu - Gebruiker: EUROVISICN<br>AFBEELDINGEN BLADZIJDES EMAILBEHEER LINKBEHEER LISTERBEHEER NIEUWSBEHEER NIEUWSBRIEF SITES<br>SYSTEEM<br>Berichten/Versturen/Adressen/Instellingen/Export/Import/Synchroniseren/ | STATISTIEK SITESTRUCTUUR HOOFDMENU |
|                                                                                                    |                                    |
| Importeren: Mailinglijst<br>Bladeren                                                                                                    |                                    |
| Start                                                                                                    |                                    |

#### 7.2.8 Synchroniseren

Hier kunt u uw nieuwsbrief versturen naar personen die een bepaald e-mail formulier hebben verstuurd. Dus bijvoorbeeld naar alle personen die een contactformulier hebben verzonden, of een bestelformulier, of een sollicitatieformulier. Door het vakje aan te vinken, wordt deze groep geselecteerd.

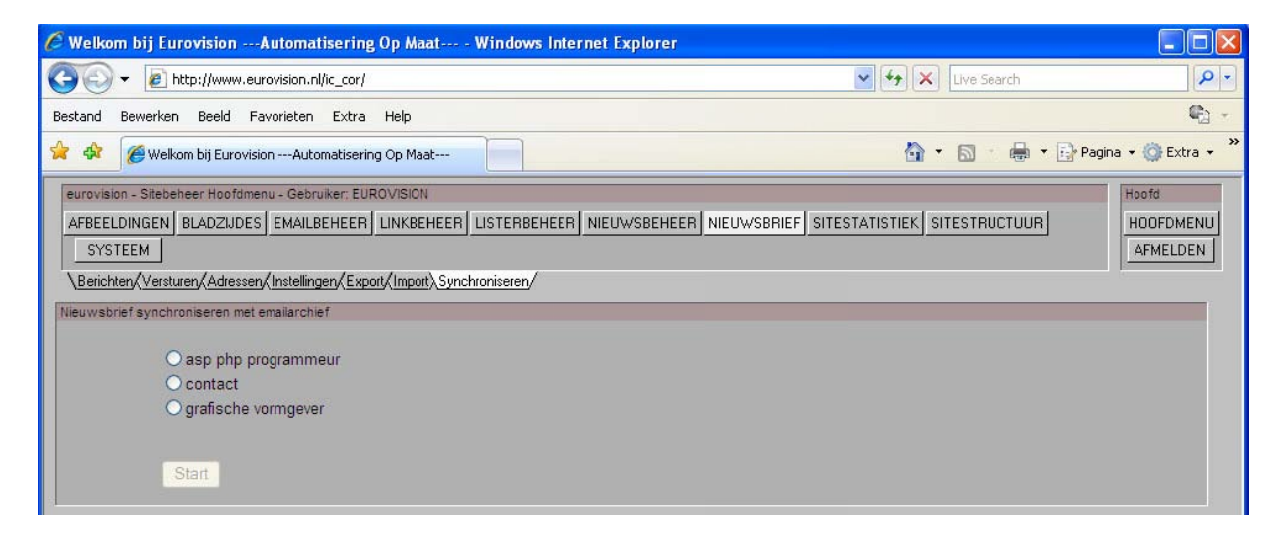